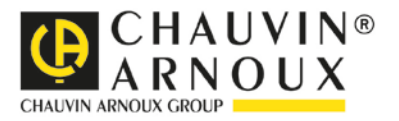

# C.A 6165

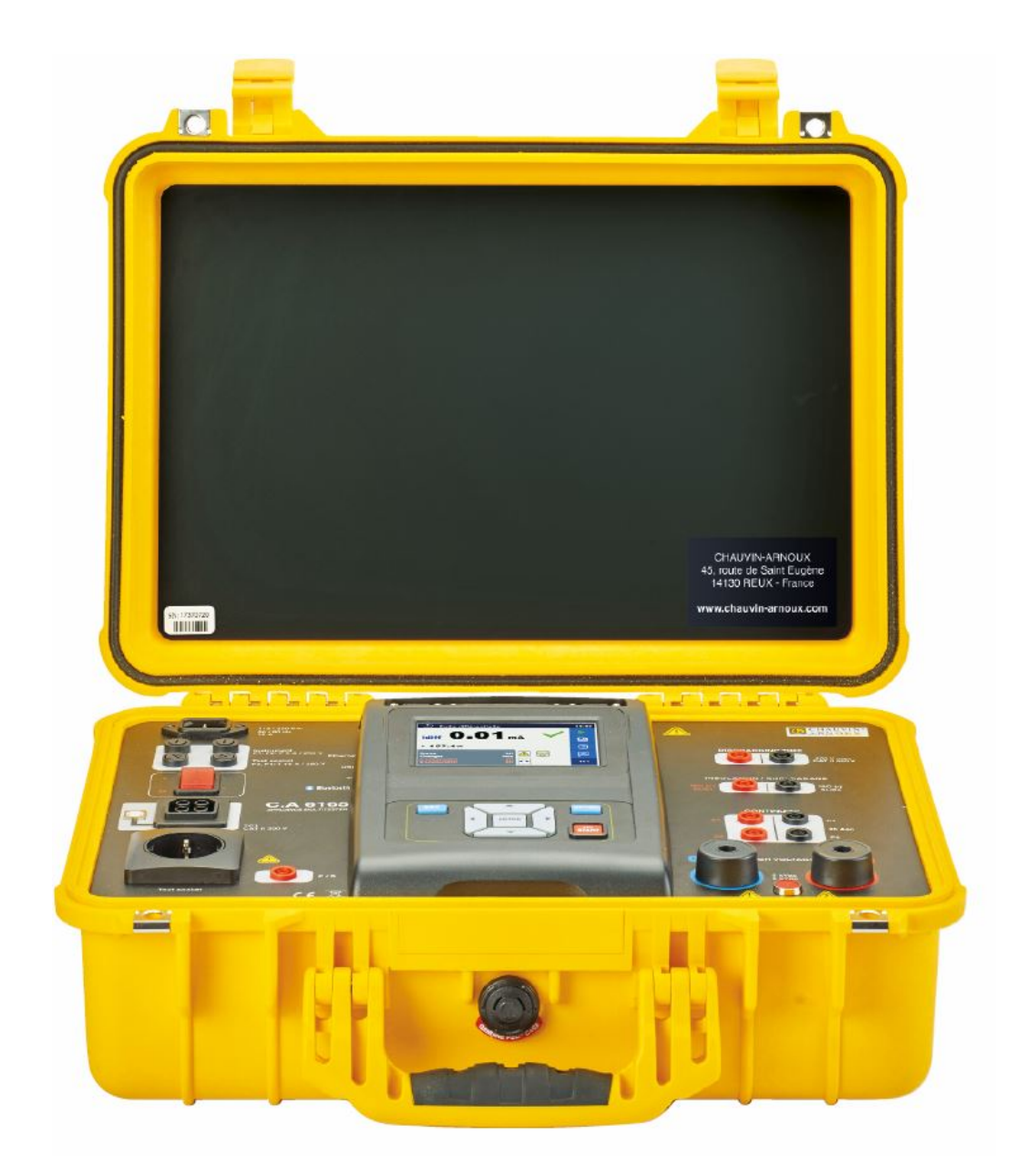

# Multitester für Geräte und Anlagen

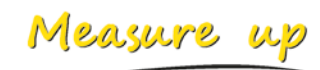

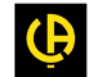

# Inhaltsverzeichnis

| 1 | Allg                                                                                                    | gemeine Beschreibung                                                                                                    | . 3                                                                                    |
|---|----------------------------------------------------------------------------------------------------|----------------------------------------------------------------------------------------------------|----------------------------------------------------------------------------------------|
|   | 1.1 V<br>1.1.1<br>1.1.2<br>1.1.3                                                                                                    | Warnungen und Hinweise<br>Sicherheitshinweise<br>Sicherheitsrelevante Warnhinweise zu den Messfunktionen<br>Warnhinweise am Gerät                                                                                                    | .3<br>.3<br>.3<br>.4                                                                   |
| 2 | Ger                                                                                                    | rätebeschreibung                                                                                                    | . 5                                                                                    |
|   | 2.1 E                                                                                                    | Bedienoberfläche                                                                                                    | . 5                                                                                    |
| 3 | Bed                                                                                                    | dienung des Messgeräts                                                                                                    | . 6                                                                                    |
|   | 3.1 /<br>3.2 /<br>3.3 S                                                                                                    | Allgemeine Bedeutung der Tasten<br>Allgemeine Bedeutung der Touch-Gesten<br>Symbole und Meldungen                                                                                                    | . 6<br>. 6<br>. 7                                                                      |
| 4 | Einz                                                                                                    | zelprüfungen                                                                                                    | 10                                                                                     |
| E | 4.1 E<br>4.1.1<br>4.1.2<br>4.1.3<br>4.1.4<br>4.1.5<br>4.1.6<br>4.1.7<br>4.1.8<br>4.1.9<br>4.1.10<br>4.1.11<br>4.1.12<br>4.1.13<br>4.1.14<br>4.1.15 | Einzelprüfungs-Messungen<br>Sichtprüfung<br>Durchgangsprüfung<br>HV AC<br>HV DC<br>HV DC<br>HV DC Prüfung programmierbar<br>HV DC Prüfung programmierbar<br>Isolationswiderstand (Riso, Riso-S)<br>Ersatzableitstrom (Isub, Isub-S)<br>Differenzableitstrom.<br>Ipe Ableitstrom<br>Berührungsableitstrom.<br>Leistung<br>Ableitströme & Leistung.<br>Entladezeit.<br>Funktionsprüfungen | 10<br>10<br>11<br>13<br>16<br>17<br>21<br>23<br>27<br>28<br>30<br>31<br>33<br>35<br>38 |
| 5 | Wai                                                                                                    | rtung                                                                                                    | 40                                                                                     |
|   | 5.1 S<br>5.2 (                                                                                                    | Sicherungen<br>Garantie                                                                                                    | 40<br>40                                                                               |

## 1.1 Warnungen und Hinweise

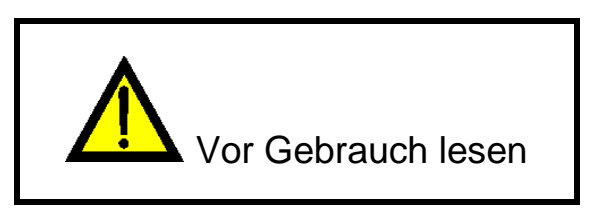

## 1.1.1 Sicherheitshinweise

Um ein hohes Maß an der Bediensicherheit bei der Durchführung verschiedener Messungen mit dem C.A 6165 zu erreichen und auch die Schäden an der Prüfausrüstung zu vermeiden, müssen die folgenden allgemeinen Warnhinweise beachtet werden:

- Lesen Sie die Bedienungsanleitung sorgfältig, sonst kann die Benutzung des Instruments f
  ür den Bediener, f
  ür das Instrument oder f
  ür das zu testende Ger
  ät gef
  ährlich sein!
- Beachten Sie die Warnaufkleber auf dem Prüfgerät
- Wenn das Prüfgerät nicht in der Art und Weise benutzt wird, wie in dieser Bedienungsanleitung vorgeschrieben wird, kann der durch das Prüfgerät bereitgestellte Schutz beeinträchtigt werden!
- Benutzen Sie das Prüfgerät oder das Zubehör nicht, wenn Sie eine Beschädigung bemerkt haben!
- Überprüfen Sie regelmäßig das Messgerät und das Zubehör auf fehlerfreie Funktion, um Gefahren zu vermeiden, die durch irreführende Ergebnisse entstehen könnten.
- Beachten Sie alle allgemein bekannten Vorsichtsma
  ßnahmen, um das Risiko eines Stromschlags beim Umgang mit gef
  ährlichen Spannungen zu vermeiden!
- Verwenden Sie nur standardmäßiges oder optionales Zubehör, das von Ihrem Händler geliefert wird!
- Schließen Sie das Gerät nur an geerdeten Netzsteckdosen an!
- Falls eine Sicherung ausgefallen ist, siehe Kapitel 5.1 Sicherungen in dieser Bedienungsanleitung, um sie auszutauschen!
- Die Wartung und Kalibrierung des Geräts darf nur von kompetenten und befugten Personen durchgeführt werden.
- Chauvin Arnoux ist nicht für den Inhalt der vom Nutzer programmierten Auto Sequences® verantwortlich!

## 1.1.2 Sicherheitsrelevante Warnhinweise zu den Messfunktionen

## 1.1.2.1 HV AC, HV DC, HV AC programmierbar, HV DC programmierbar

- Während der Prüfung liegt eine gefährliche Spannung von bis zu 5 kVAC oder 6 kVDC an den HV Ausgängen. Daher müssen bei der Durchführung der Prüfungen besondere Sicherheitsbetrachtungen beachtet werden! Daher müssen bei der Durchführung der Prüfungen besondere Sicherheitsbetrachtungen beachtet werden!
- Nur eine mit gefährlichen Spannungen vertraute Fachkraft darf diese Messung durchführen!

- Führen Sie keine Prüfung durch wenn Sie Beschädigungen oder Auffälligkeiten am Prüfgerät oder an den Prüfleitungen feststellen!
- Berühren Sie während der Messung niemals freiliegende Prüfspitzen, Verbindungen zum Prüfling oder irgendwelche anderen unter Spannung stehenden Teile! Stellen Sie sicher, dass auch niemand anderes die Teile berühren kann!
- Es ist sinnvoll, einen möglichst niedrigen Auslösestrom zu verwenden.

# 1.1.2.2 Diff. Ableitstrom, Ipe-Ableitstrom, Berührungsableitstrom, Leistung, Ableitströme & Leistung

Laststöme höher als 10A können zu hohen Temperaturen an den Sicherungshaltern und Ein- / Ausschalter führen! Es ist nicht ratsam, Prüflinge mit Laststömen über 10 A, für mehr als 15 Minuten laufen zulassen. Ein Erholungszeitraum für die Kühlung erforderlich ist, bevor mit den Tests fortfahren! Das maximale periodische Tastverhältnis für Messungen mit Lastströmen über 10 A beträgt 50%.

## 1.1.2.3 Isolationswiderstand

 Berühren Sie den Prüfling nicht während der Messung, oder bevor er vollständig entladen ist! Gefahr durch Stromschlag!

## 1.1.3 Warnhinweise am Gerät

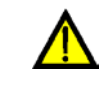

Lesen Sie die Bedienungsanleitung besonders aufmerksam. « Das Symbol erfordert tätig zu werden!

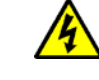

Während der Prüfung liegt an den Ausgangsbuchsen gefährliche Hochspannung. Beachten Sie alle Vorsichtsmaßnahmen, um die Gefahr eines Stromschlags zu vermeiden.

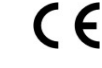

Das Kennzeichen auf Ihrem Messgerät bescheinigt, dass es die Anforderungen der Europäischen Union für EMV, NSR, und ROHS erfüllt.

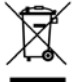

Das Messgerät ist gemäß dem Elektrogesetz (ElektroG) zu entsorgen.

## 2.1 Bedienoberfläche

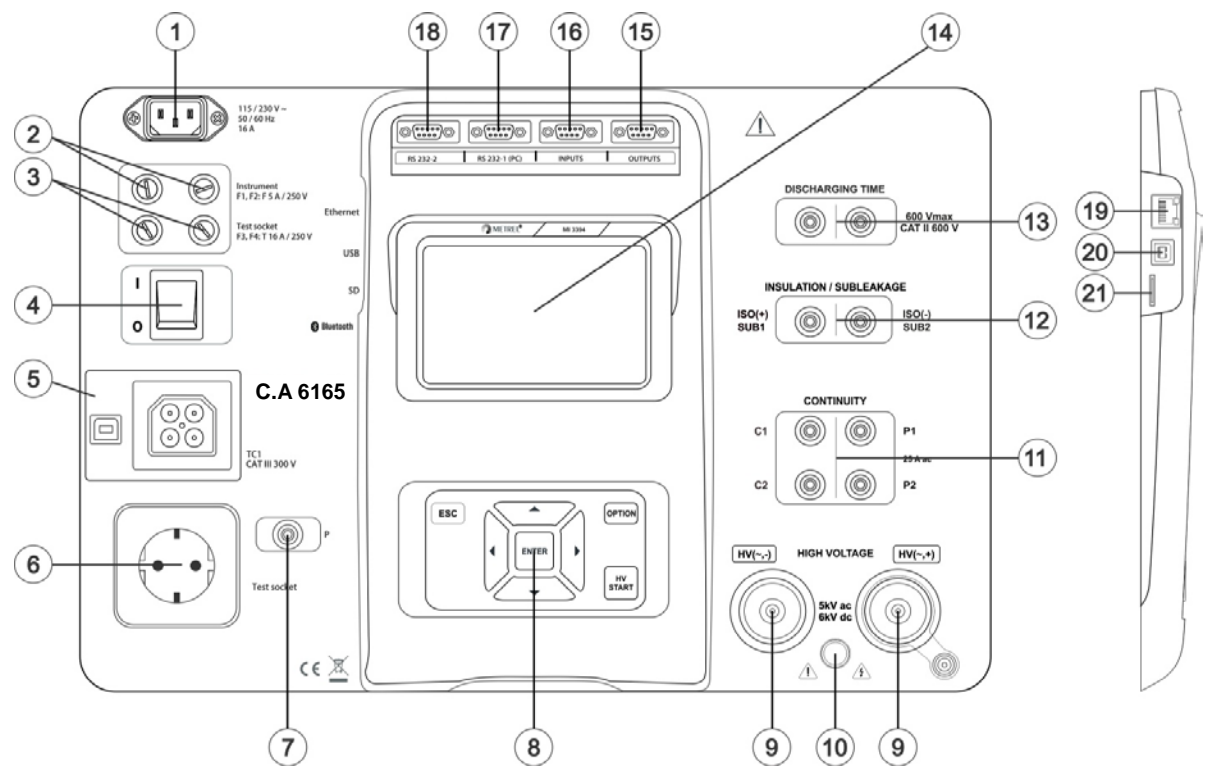

Abbildung 2.1: Vorderseite

| 1  | Netzanschluss                                        |
|----|------------------------------------------------------|
| 2  | F1, F2 Sicherungen (F 5 A / 250 V)                   |
| 3  | F3, F4 Sicherungen (T 16 A / 250 V)                  |
| 4  | EIN / AUS Schalter                                   |
| 5  | Anschluss TC1 für externe Prüfadapter                |
| 6  | Prüfsteckdose                                        |
| 7  | P/S (Prüfspitze) Anschluss                           |
| 8  | Tastatur                                             |
| 9  | HV Ausgang                                           |
| 10 | Warnlampe HV Ausgang                                 |
| 11 | Buchsen für Durchgangsprüfung                        |
| 12 | Buchsen für Isolations- und Ersatzableitstromprüfung |
| 13 | Entladezeit Anschluss                                |
| 14 | Farbdisplay mit Touch Screen                         |
| 15 | Steuerausgänge                                       |
| 16 | Steuereingänge                                       |
| 17 | RS232-1 Schnittstelle                                |
| 18 | RS232-2 Schnittstelle                                |
| 19 | Ethernet Schnittstelle                               |
| 20 | USB Anschluss                                        |
| 21 | Micro SD Kartenschacht                               |

Die Bedienung des C.A 6165 erfolgt über eine Tastatur oder Touch Screen.

# 3.1 Allgemeine Bedeutung der Tasten

|            | Die Cursortasten werden verwendet um:<br>- die geeignete Option auszuwählen.                                                                  |
|------------|----------------------------------------------------------------------------------------------------|
| ENTER      | Enter-Taste: <ul> <li>Bestätigung der ausgewählten Option</li> <li>Start und Stop der Messungen</li> </ul>                                    |
| ESC        | Die Escape-Taste wir verwendet für:<br>- Rückkehr zum vorherigen Menü ohne die Änderungen wirksam werden zu lassen<br>- Abbruch der Messungen |
| OPTION     | Option-Taste:<br>- erweitern der Spalten in der Systemsteuerung<br>- detaillierte Anzeige der Optionen                                        |
| HV<br>TEST | HV Prüftaste<br>- Start und Stop der Messungen                                                                                                |

# 3.2 Allgemeine Bedeutung der Touch-Gesten

| R            | <ul> <li>Tippen (kurz auf die Touch-Oberfläche mit der Fingerspitze) wird verwendet, um:</li> <li>Auswahl der entsprechenden Option</li> <li>Bestätigung der ausgewählten Option</li> <li>Start und Stop der Messungen</li> </ul>  |
|--------------|----------------------------------------------------------------------------------------------------|
| (m)          | Streichen / wischen (berühren, bewegen) hoch /runter:<br>- im Inhalt auf der gleichen Ebene blättern<br>- navigieren zwischen den Ansichten auf gleichen Ebene                                                                     |
| Provide lang | <ul> <li>Lange drücken (mit der Fingerspitze min. 1 s auf die Touch-Oberfläche tippen)</li> <li>Auswahl zusätzlicher Tasten (virtuelle Tastatur)</li> <li>Wählen Sie das Steuerkreuz aus dem Einzel-Test-Bildschirm aus</li> </ul> |
|              | Escape Symbol antippen:                                                                                                    |

# 3.3 Symbole und Meldungen

| Warning                                                       | Warnung Versorgungsspannung                                                                                                    |
|---------------------------------------------------------------|----------------------------------------------------------------------------------------------------|
|                                                               | Mögliche Ursachen:                                                                                                    |
| earthing system or PE is not                                  |                                                                                                    |
| If IT system confirm to proceed.                              | Corët ict an oinem IT Erdungesvetem angeschlessen                                                                                                |
| YES NO                                                        | Drücken Sie <b>Ja</b> um normal fortzufahren, oder <b>NEIN</b> um in<br>einem limitierten Modus (Messungen gesperrt) fortzufahren.               |
|                                                               | Warnhinweis:                                                                                                    |
|                                                               | Das Gerät muss vorschriftsmäßig geerdet sein, damit es sicher arbeitet!                                                                          |
| Warning!                                                      | Widerstand L-N > 30 kΩ                                                                                                    |
| Resistance L−N is too high(>30<br>k0hm). Check fuse / switch. | In der Vorprüfung wurde ein hoher Eingangswiderstand gemessen.<br>Mögliche Ursachen:                                                             |
| Would you like to proceed?                                    | <ul> <li>Der Pr</li></ul>                                                                                                    |
| YES NO                                                        | <ul> <li>Eingangssicherung des Pr üflings ist defekt.</li> </ul>                                                                                 |
|                                                               | Wählen Sie <b>JA</b> , um fortzufahren, oder <b>NEIN</b> , um die Messung<br>abzubrechen.                                                        |
|                                                               | Widerstand L-N < 10 $\Omega$                                                                                                    |
| Warning!                                                      |                                                                                                    |
| Resistance L–N is very low (<10<br>Ohm).                      | Versorgungseingang des Prüflings gemessen. Dies kann durch                                                                                       |
| Would you like to proceed?                                    | einen hohen Strom nach dem Einschalten des Prüflings verursacht                                                                                  |
| YES NO                                                        | (verursacht durch einen kurzen Einschaltstrom), kann die Prüfung<br>durchgeführt werden, ansonsten nicht.                                        |
|                                                               | Wählen Sie <b>JA</b> , um fortzufahren, oder <b>NEIN</b> , um die Messung<br>abzubrechen                                                         |
| Warning!                                                      | Widerstand L-N < 30 Ω                                                                                                    |
| Resistance I −N is low (<30 0hm)                              | In der Vorprüfung wurde ein niedriger Widerstand am Netzeingang                                                                                  |
| Would you like to proceed?                                    | des Prüflings gemessen. Dies kann durch einen hohen Strom nach<br>dem Einschalten des Prüflings verursacht worden sein. Wenn der zu              |
| YES NO                                                        | hohe Strom nur von kurzer Dauer ist (verursacht durch einen kurzen<br>Einschaltstrom), kann die Prüfung durchgeführt werden, ansonsten<br>nicht. |
|                                                               | Wählen Sie <b>JA</b> , um fortzufahren, oder <b>NEIN</b> , um die Messung abzubrechen.                                                           |
|                                                               |                                                                                                    |
| Improper input voltage                                        | vvarnung wegen unzulassiger versorgungsspannung. Nach dem<br>Drücken der <b>OK</b> Taste arbeitet das Messgerät in einem                         |
| Check mains voltage and PE connection!                        | eingeschränkten Modus (Messungen sind deaktiviert).                                                                                              |
| ок                                                            |                                                                                                    |
| Frror                                                         | In der Vorprüfung wurde zwischen den Anschlüssen C1/P1 und                                                                                       |
|                                                               | C2/P2 eine externe Spannung gemessen. Die Messung wurde                                                                                          |
| External voltage on C1P1 – C2P2<br>is too high!               | abgebrochen. Drucken Sie <b>OK</b> um fortzufahren.                                                                                              |
| ок                                                            |                                                                                                    |

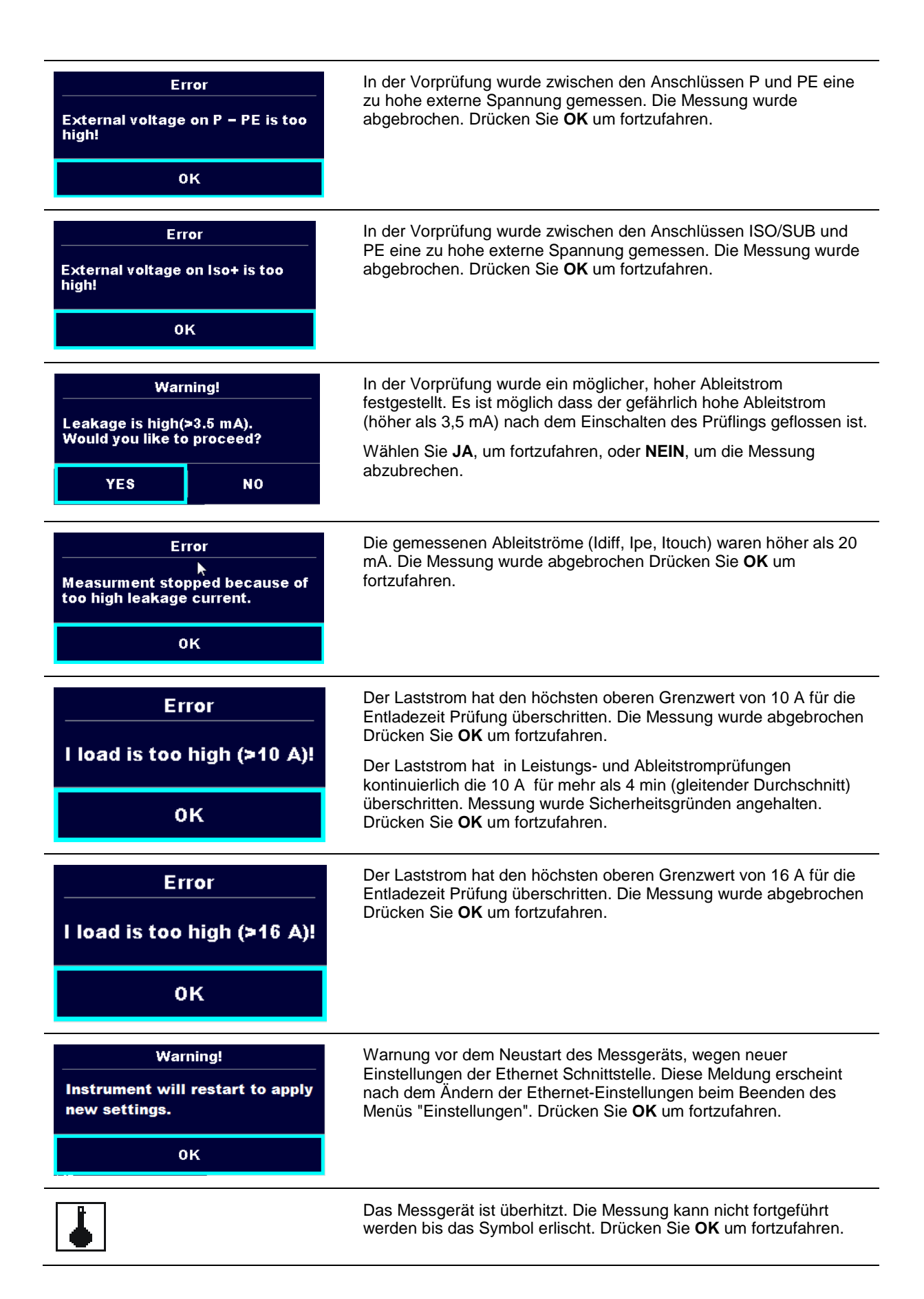

| - <b>•</b> • | Der Prüfling sollte (um sicherzustellen, dass die gesamte Schaltung getestet wird) eingeschaltet werden.                                                   |
|--------------|----------------------------------------------------------------------------------------------------|
| VU           | Die Prüfspannung für die Isolationswiderstandsmessung ist zu niedrig.                                                                                      |
| 110          | Messergebnis wird auf 110 V skaliert.                                                                                                    |
|              | Der rote Punkt zeigt die Phase an, bei der der höhere Ableitstrom gemessen wurde. Nur anwendbar, wenn eine Phasenumkehr während der Messung aktiviert ist. |
| CAL          | Widerstand der Prüfleitungen bei Durchgangsprüfung P/S - PE ist nicht kompensiert.                                                                         |
| CAL          | Widerstand der Prüfleitungen bei Durchgangsprüfung P/S - PE ist kompensiert.                                                                               |
|              | Warnung!                                                                                                    |
|              | Hochspannung liegt an, oder kann am Geräteausgang anliegen!<br>(Spannungsfestigkeits-Prüfspannung, Isolations-Prüfspannung oder<br>Netzspannung).          |
|              | Warnung!                                                                                                    |
| 7            | Hochspannung liegt an, oder kann am Geräteausgang anliegen! (bei<br>Widerstandsprüfung).                                                                   |
| $\checkmark$ | Prüfung bestanden                                                                                                    |
| ×            | Prüfung nicht bestanden                                                                                                    |
|              | Die Bedingungen an den Eingangsklemmen erlauben den Start der<br>Messung; betrachten Sie die angezeigten Warnungen und<br>Meldungen.                       |
|              | Die Bedingungen an den Eingangsklemmen erlauben nicht den Start<br>der Messung; betrachten Sie die angezeigten Warnungen und<br>Meldungen                  |
|              | Weiter zum nächsten Messschritt                                                                                                    |
|              | Stoppen Sie die Messung.                                                                                                    |
| 444          | Erweitert die Spalten in der Systemsteuerung.                                                                                                    |

## 4.1 Einzelprüfungs-Messungen

## 4.1.1 Sichtprüfung

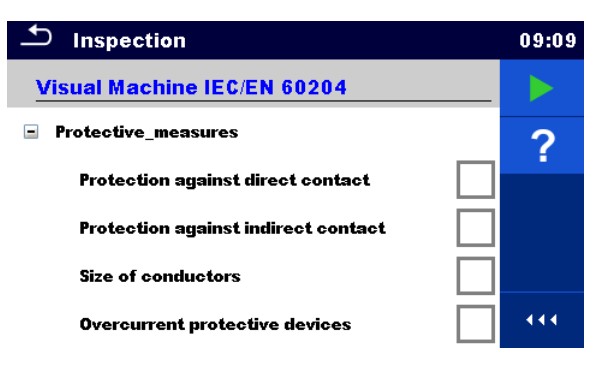

Abbildung 4.1: Menü Sichtprüfung

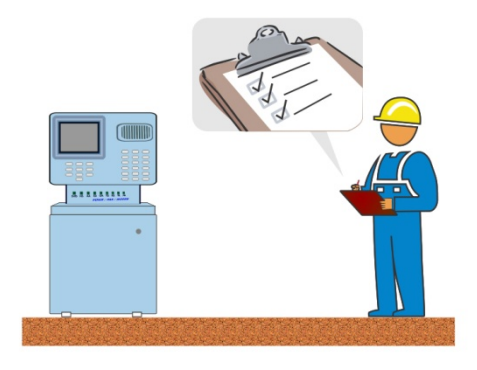

Abbildung 4.2: Sichtprüfung Prüfanordnung

## Sichtprüfung Verfahren

- Wählen Sie die entsprechende Sichtprüfungs-Funktion aus.
- Starten Sie die Funktionsprüfung.
- Führen Sie die Sichtprüfung des Gerätes / der Anlage durch.
- Tragen Sie die entsprechenden Kennzeichnungen für die Elemente ein.
- Beenden Sie die Funktionsprüfung
- Speichern Sie die Ergebnisse (optional).

## Prüfschaltung

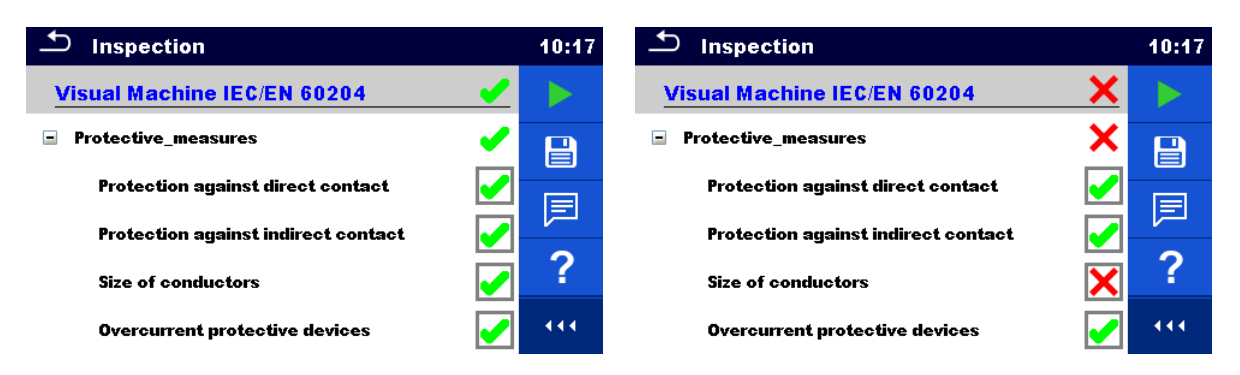

Abbildung 4.3: Beispiele für Ergebnisse Sichtprüfung

## 4.1.2 Durchgangsprüfung

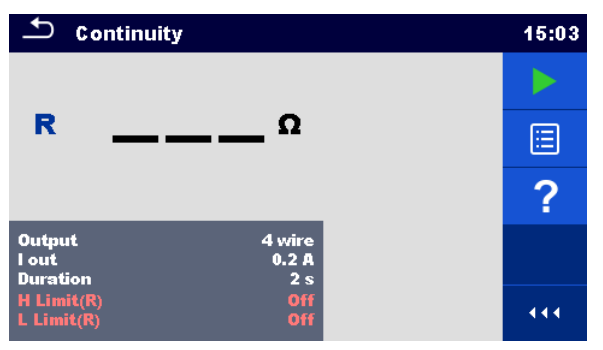

Abbildung 4.4: Menü Durchgangsprüfung

## Testergebnisse / Teilergebnisse

R..... Widerstand

ΔU..... Spannungsabfall skaliert bis 10 A

## Prüfparameter

| Ausgang / Anschlüsse | Ausgang [4-draht, P-PE]                                                                   |
|----------------------|-------------------------------------------------------------------------------------------|
| Prüfstrom            | I aus [0.2 A, 4 A, 10 A, 25 A]                                                            |
| Dauer                | Dauer [ aus, 2 s 180 s]                                                                   |
| ΔU Prüfung*          | Aktiviert ∆U Prüfung [EIN, AUS]                                                           |
| Leitungsquerschnitt* | Leitungsquerschnitt für $\Delta U$ Prüfung [0.5 mm <sup>2</sup> $\geq$ 6mm <sup>2</sup> ] |

## Prüfgrenzwerte

| Oberer | Grenzwert | Oberer Grenzwert [aus, 0.01 $\Omega$ 9 $\Omega$ , Kundenspezifisch ] |
|--------|-----------|----------------------------------------------------------------------|
| (R)    | Cronzwort | Oberer Crenzwert Mus 0.01.0 0.0 Kundenenezifiech I                   |
| (P)    | Grenzwert |                                                                      |
|        | <u> </u>  |                                                                      |
| Oberer | Grenzwert | Oberer Grenzwert [1.0 V 5,0 V ]                                      |
| (ΔU)   |           |                                                                      |

\* Gilt nur bei Prüfstrom 10 A.

## Prüfschaltung

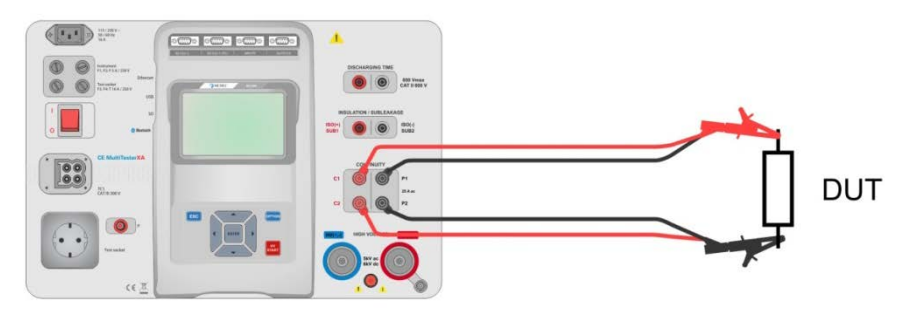

Abbildung 4.5: Durchgangsprüfung 4-draht

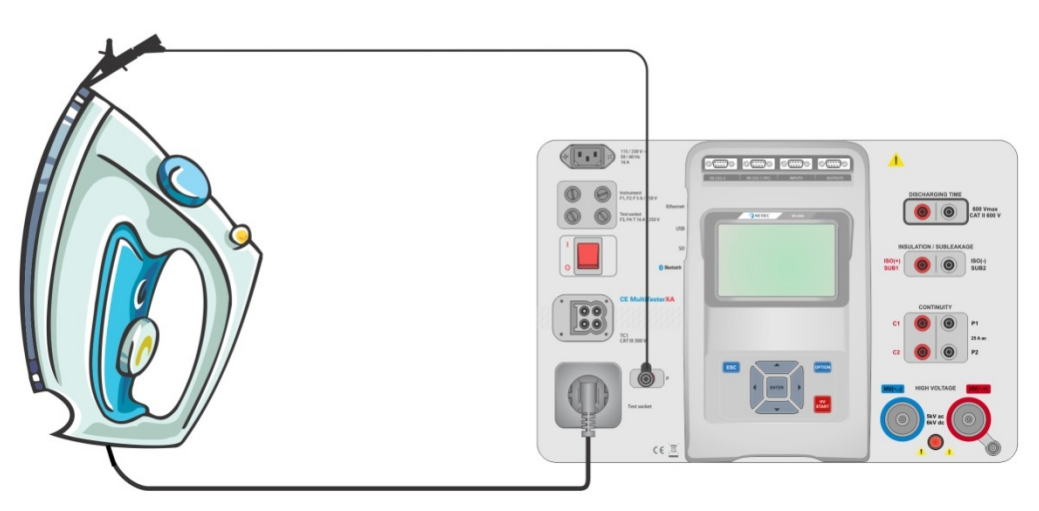

Abbildung 4.6: Durchgangsprüfung P/S - PE

## Durchgangsprüfung Messverfahren

- Wählen Sie die Funktion Durchgangsprüfung
- Stellen Sie die Pr
  üfparameter / Grenzwerte ein.
- Schließen Sie die Pr
  üfleitungen an den C1, P1, P2 und C2-Anschl
  üssen (4-Draht), oder am P / S-Anschluss (2-Leiter-Messung P / S - PE) des Messger
  ätes an.
- Kompensieren Sie den Widerstand der Prüfleitungen(optional).
- Schließen Sie die Prüfleitungen am Prüfling an.
- Starten Sie die Prüfung.
- > Die Prüfung kann manuell oder durch einen Timer gestoppt werden.
- Speichern Sie die Ergebnisse (optional).

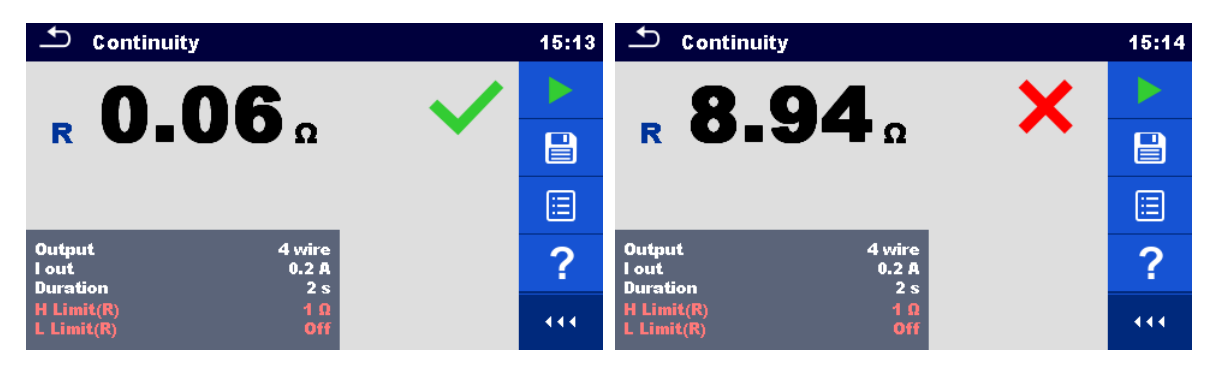

Abbildung 4.7: Beispiele für Ergebnisse der Durchgangsprüfung

## 4.1.2.1 Kompensation des Widerstands der Prüfleitungen

Dieses Kapitel beschreibt die Kompensation des Widerstandes der Prüfleitungen in den Funktionen **Durchgang** (Ausgang = P/S – PE). Eine Kompensation ist notwendig, um den Einfluss des Widerstands der Prüfleitungen und der Innenwiderstände des Geräts auf den gemessenen Widerstand zu eliminieren.

#### Schaltungen zum Kompensieren des Widerstands der Prüfleitungen

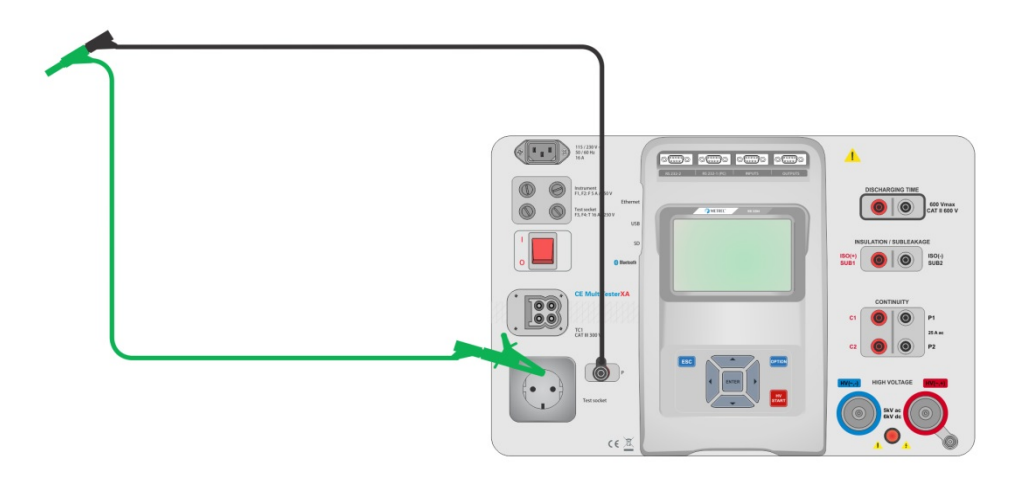

#### Abbildung 4.8: Kurzgeschlossene Prüfleitungen

#### Verfahren zur Kompensation des Widerstands der Prüfleitungen

- Wählen Sie die Funktion **Durchgangsprüfung** Der Parameter Ausgang muss auf P/S PE eingestellt werden.
- Schließen Sie das Prüfkabel am Messgerät an und schließen Sie die Prüfleitungen miteinander kurz, siehe Abbildung 4.8.

CAL

- Tippen Sie auf die Taste , um die Leitungswiderstände zu kompensieren.
- Nach erfolgreicher Durchführung der Kompensation wird das Symbol Magezeigt.

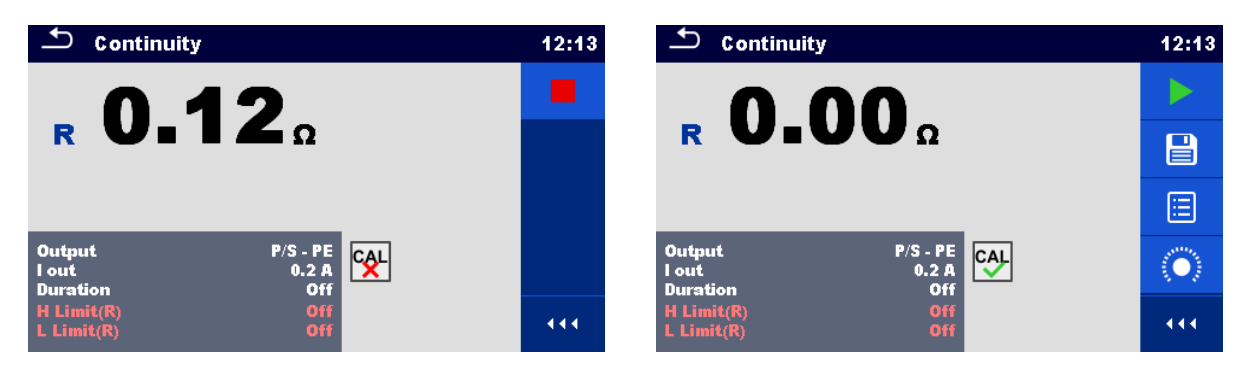

Abbildung 4.9: Unkompensiertes und kompensiertes Ergebnis

#### Hinweis:

Die Kompensation der Messleitungen erfolgt mit eingestelltem Prüfstrom (I out).

## 4.1.3 HV AC

## 

Für weitere Informationen über die sichere Verwendung des Messgeräts siehe Kapitel 1.1 Warnungen und Hinweise.

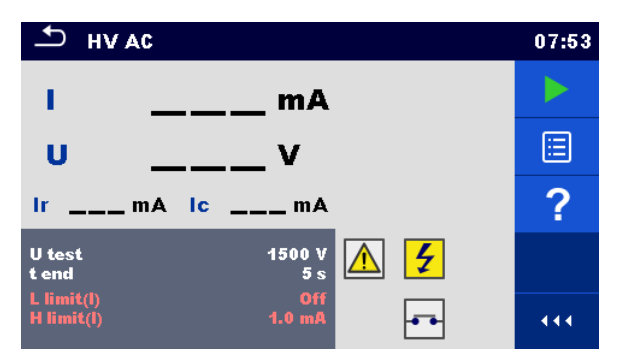

## Abbildung 4.10: Menü HV AC Prüfung

## Testergebnisse / Teilergebnisse

I..... Prüfstrom

U...... gemessene AC Prüfspannung Ir...... ohmscher Anteil des Prüfstroms Ic...... kapazitiver Anteil des Prüfstroms

## Prüfparameter

| AC Prüfspannung | U test [100 V 5000 V in Schritten von 10 V] |
|-----------------|---------------------------------------------|
| Dauer           | Dauer [ Aus, 1 s 120 s]                     |

## Prüfgrenzwerte

| Oberer        | Oberer Grenzwert [0.5 mA 100 mA ]       |
|---------------|-----------------------------------------|
| Grenzwert (I) |                                         |
| Unterer       | Unterer Grenzwert [Aus, 0.5 mA 100 mA ] |
| Grenzwert (I) |                                         |

## Prüfschaltung

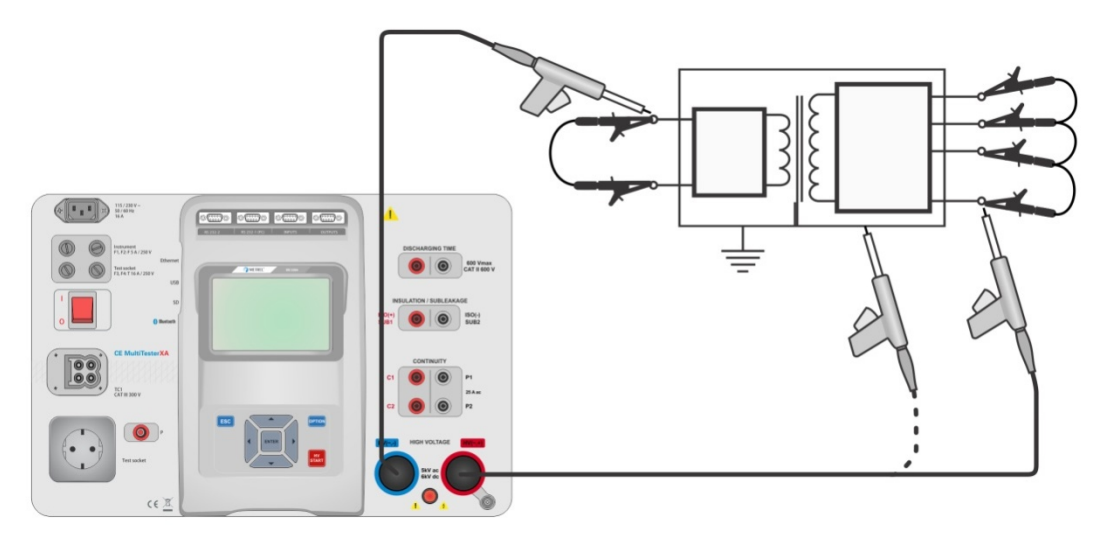

Abbildung 4.11: HV AC Prüfung

#### HV AC Messverfahren

- Wählen Sie die Funktion HV AC
- Stellen Sie die Prüfparameter / Grenzwerte ein.
- > Schließen Sie die HV Prüfleitungen an den HV(~,+) und HV(~,-) Anschlüssen des Messgerätes an.
- · Schließen Sie die HV Prüfleitungen am Prüfling an.
- Starten Sie die Prüfung.
- > Die Prüfung kann manuell oder durch einen Timer gestoppt werden.
- Speichern Sie die Ergebnisse (optional).

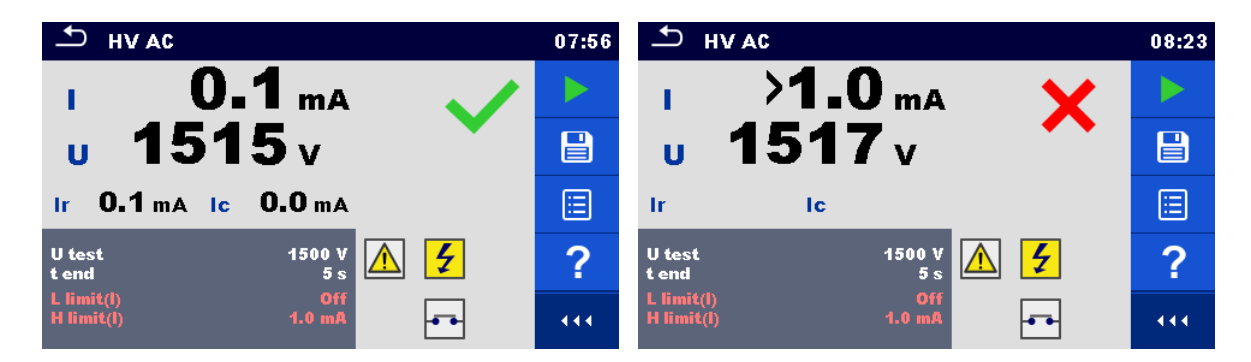

Abbildung 4.12: Beispiele für Ergebnisse der HV AC Prüfung

# Hinweis:

Die erste HV-Prüfung nach dem Einschalten des Messgerätes (wenn der Passwortschutz aktiviert ist) oder die erste HV-Prüfung nach dem Aktivieren oder Ändern des Passworts, erfordert die Eingabe eines Passworts zum Aktivieren der HV-Prüfung.

## 4.1.4 HV DC

# 

Für weitere Informationen über die sichere Verwendung des Messgeräts siehe Kapitel 1.1 Warnungen und Hinweise.

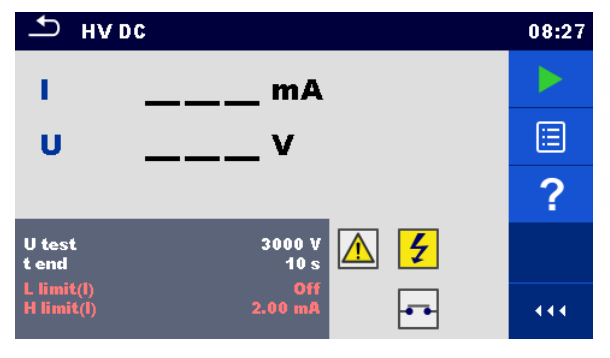

Abbildung 4.13: Menü HV DC Prüfung

## Testergebnisse / Teilergebnisse

U..... gemessene Prüfspannung I..... Prüfstrom

#### Prüfparameter

| DC Prüfspannung | U test [500 V 6000 V in Schritten von 50 V] |
|-----------------|---------------------------------------------|
| Dauer           | Dauer [ Aus, 1 s 120 s]                     |

## Prüfgrenzwerte

| Oberer<br>Grenzwert (I) | Oberer Grenzwert [0.05 mA 10,0 mA ]       |
|-------------------------|-------------------------------------------|
| Unterer                 | Unterer Grenzwert [Aus, 0.05 mA 10,0 mA ] |
| Grenzwert (I)           |                                           |

## Prüfschaltung

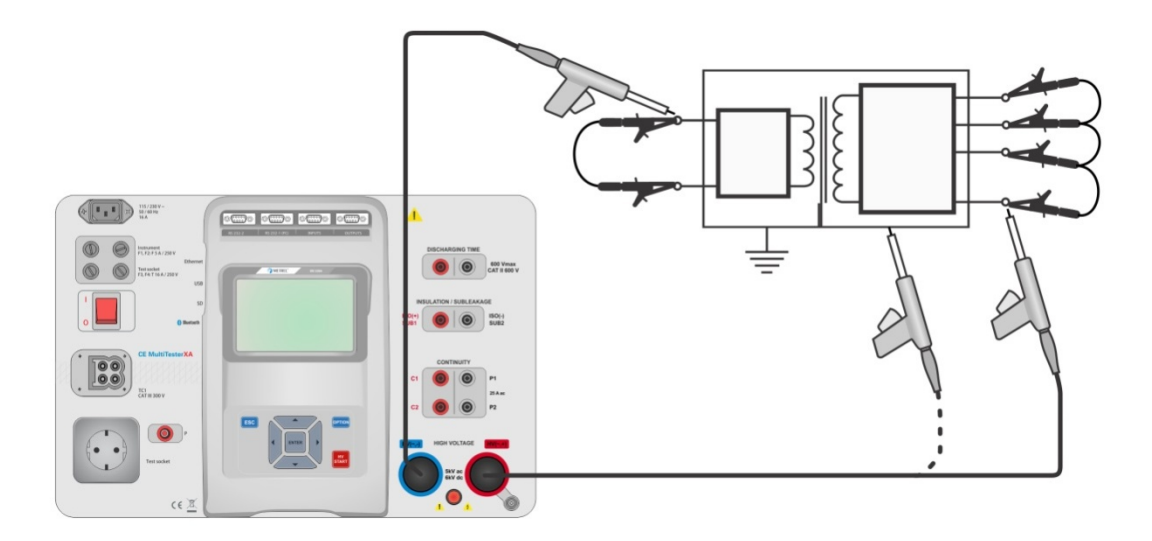

Abbildung 4.14: HV AC Prüfung

#### HV DC Messverfahren

- Wählen Sie die Funktion HV DC
- Stellen Sie die Prüfparameter / Grenzwerte ein.
- → Schließen Sie die HV Prüfleitungen an den HV(~,+) und HV(~,-) Anschlüssen des Messgerätes an.
- · Schließen Sie die HV Prüfleitungen am Prüfling an.
- Starten Sie die Prüfung.
- > Die Prüfung kann manuell oder durch einen Timer gestoppt werden.
- Speichern Sie die Ergebnisse (optional).

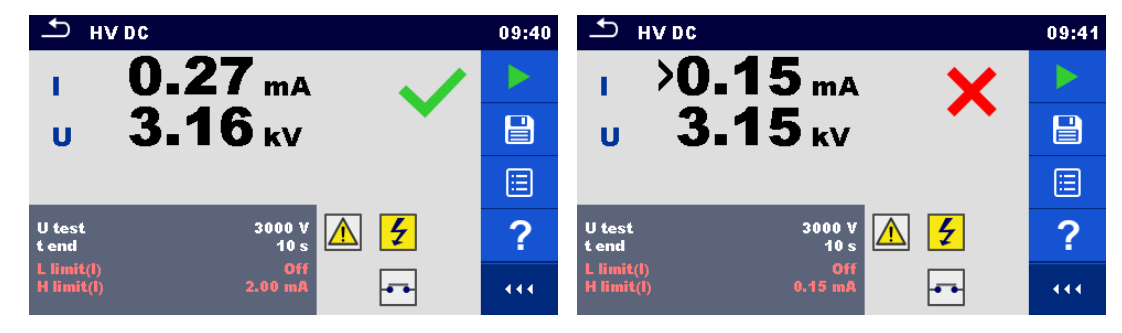

Abbildung 4.15: Beispiele für Ergebnisse der HV DC Prüfung

# Hinweis:

Die erste HV-Prüfung nach dem Einschalten des Messgerätes (wenn der Passwortschutz aktiviert ist) oder die erste HV-Prüfung nach dem Aktivieren oder Ändern des Passworts, erfordert die Eingabe eines Passworts zum Aktivieren der HV-Prüfung.

## 4.1.5 HV AC Prüfung programmierbar

## 

Für weitere Informationen über die sichere Verwendung des Messgeräts siehe Kapitel 1.1 Warnungen und Hinweise.

In der programmierbaren HV AC Prüfung kann die Zeitabhängigkeit der Hochspannung entsprechend dem Diagramm Abbildung 4.16eingestellt werden.

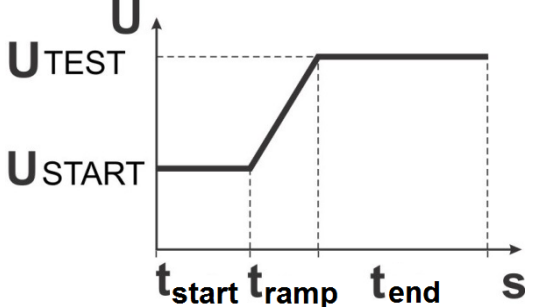

Abbildung 4.16: Spannung- / Zeit-Diagramm für die programmierbare HV AC Prüfung

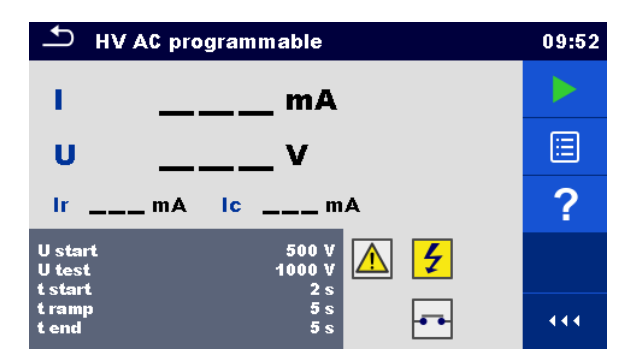

Abbildung 4.17: Menü HV AC Prüfung programmierbar

## Testergebnisse / Teilergebnisse

I ..... Prüfstrom

U..... gemessene Prüfspannung

Ir..... ohmscher Anteil des Prüfstroms Ic...... kapazitiver Anteil des Prüfstroms

## Prüfparameter

| Start der AC Prüfspannung | U test [100 V 5000 V in Schritten von 10 V] |
|---------------------------|---------------------------------------------|
| AC Prüfspannung           | U test [100 V 5000 V in Schritten von 10 V] |
| Dauer der Startspannung   | t Start [1 s 120 s]                         |
| Dauer der Rampe           | t Rampe [2 s 60 s]                          |
| Dauer der Prüfspannung    | Dauer [ Aus, 1 s 120 s]                     |

## Prüfgrenzwerte

| Oberer<br>Grenzwert (I)  | Oberer Grenzwert [0.5 mA 100 mA ]       |
|--------------------------|-----------------------------------------|
| Unterer<br>Grenzwert (I) | Unterer Grenzwert [Aus, 0.5 mA 100 mA ] |

## Prüfschaltung

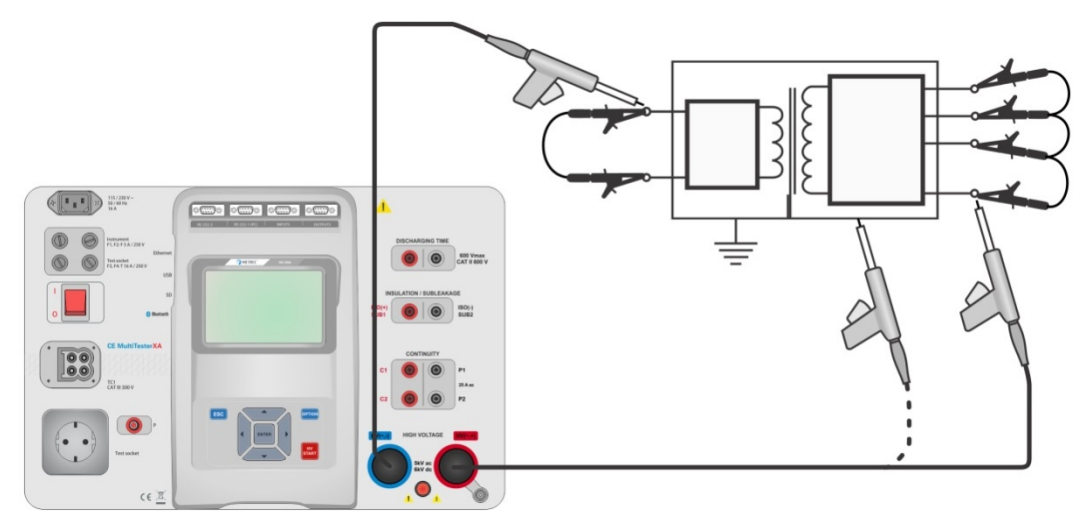

Abbildung 4.18: Menü HV AC Prüfung programmierbar

#### Messverfahren HV AC programmierbar

- Wählen Sie die Funktion HV AC programmierbar
- Stellen Sie die Prüfparameter / Grenzwerte ein.
- → Schließen Sie die HV Prüfleitungen an den HV(~,+) und HV(~,-) Anschlüssen des Messgerätes an.
- Schließen Sie die HV Prüfleitungen am Prüfling an.
- Starten Sie die Prüfung.
- > Die Prüfung kann manuell oder durch einen Timer gestoppt werden.
- Speichern Sie die Ergebnisse (optional).

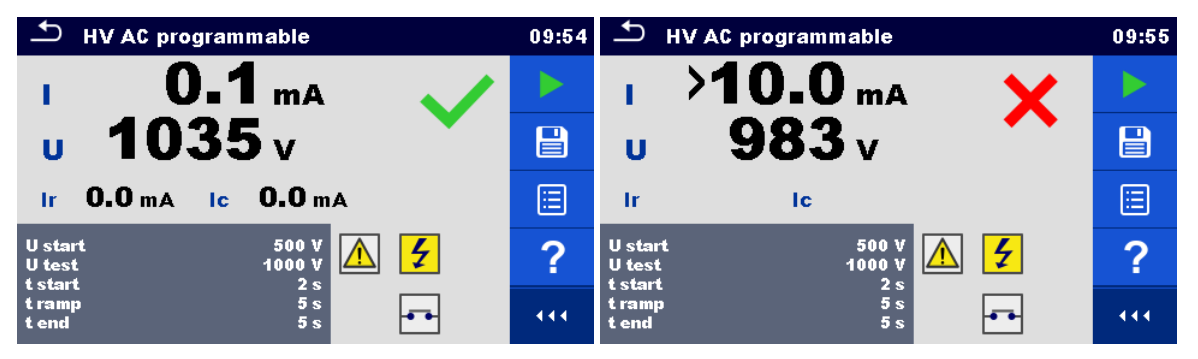

Abbildung 4.19: Beispiele für Ergebnisse der HV AC Prüfung programmierbar

Hinweis:

Die erste HV-Prüfung nach dem Einschalten des Messgerätes (wenn der Passwortschutz aktiviert ist) oder die erste HV-Prüfung nach dem Aktivieren oder Ändern des Passworts, erfordert die Eingabe eines Passworts zum Aktivieren der HV-Prüfung.

## 4.1.6 HV DC Prüfung programmierbar

# M WICHTIGER SICHERHEITSHINWEIS

Für weitere Informationen über die sichere Verwendung des Messgeräts siehe Kapitel 1.1 Warnungen und Hinweise.

In der programmierbaren HV DC Prüfung kann die Zeitabhängigkeit der Hochspannung entsprechend dem Diagramm Abbildung 4.16 eingestellt werden.

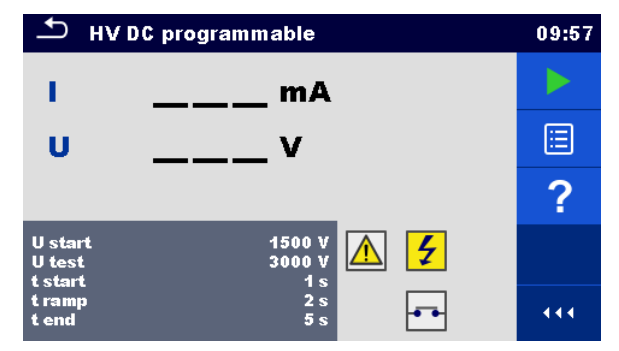

Abbildung 4.20: Menü HV DC Prüfung programmierbar

### Testergebnisse / Teilergebnisse

- U..... gemessene Prüfspannung
- I.....Prüfstrom
- Ic ..... kapazitiver Anteil des Prüfstroms
- Ir ..... ohmscher Anteil des Prüfstroms

## Prüfparameter

| Start der DC Prüfspannung | U test [500 V 6000 V in Schritten von 50 V] |
|---------------------------|---------------------------------------------|
| DC Prüfspannung           | U test [500 V 6000 V in Schritten von 50 V] |
| Dauer der Startspannung   | t Start [1 s 120 s]                         |
| Dauer der Rampe           | t Rampe [2 s 60 s]                          |
| Dauer der Prüfspannung    | Dauer [ Aus, 1 s 120 s]                     |

## Prüfgrenzwerte

| Oberer        | Oberer Grenzwert [0.05 mA 10,0 mA ]       |
|---------------|-------------------------------------------|
| Grenzwert (I) |                                           |
| Unterer       | Unterer Grenzwert [Aus, 0.05 mA 10,0 mA ] |
| Grenzwert (I) |                                           |

## Prüfschaltung

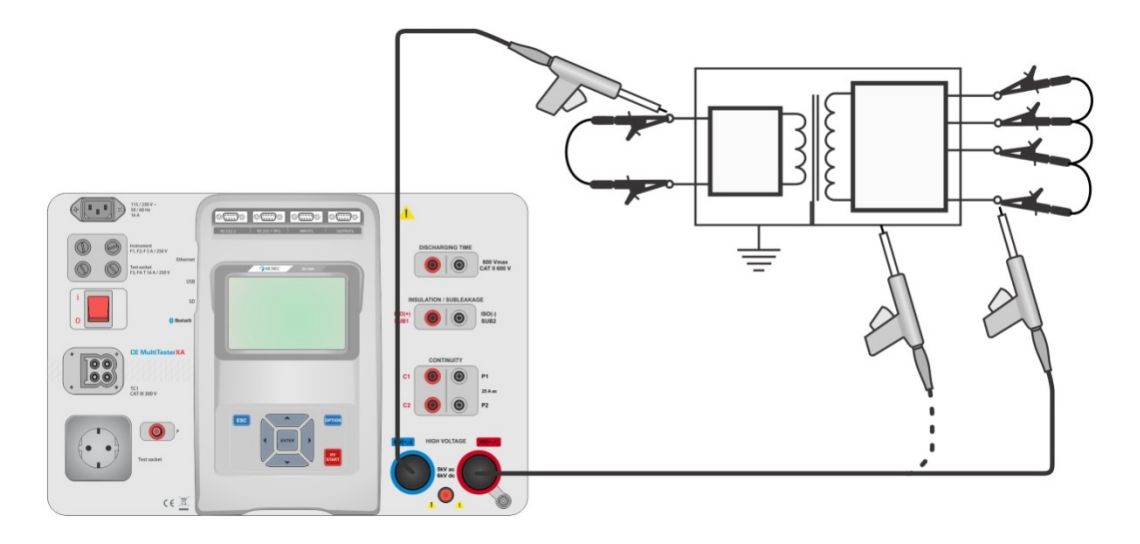

## Abbildung 4.21: HV DC Prüfung programmierbar

## Messverfahren HV DC programmierbar

- Wählen Sie die Funktion HV DC programmierbar.
- Stellen Sie die Prüfparameter / Grenzwerte ein.
- Schließen Sie die HV Prüfleitungen an den HV(~,+) und HV(~,-) Anschlüssen des Messgerätes an.
- Schließen Sie die HV Prüfleitungen am Prüfling an.
- Starten Sie die Prüfung.
- Die Prüfung kann manuell oder durch einen Timer gestoppt werden.
- Speichern Sie die Ergebnisse (optional).

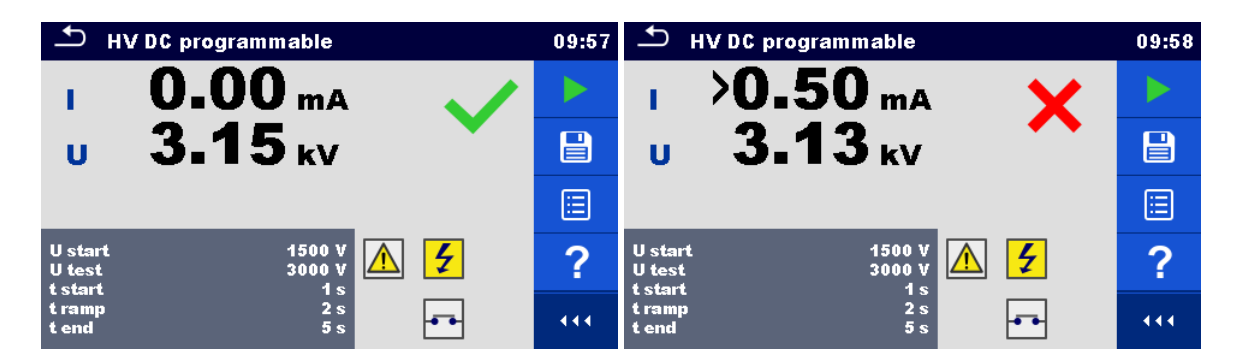

## Abbildung 4.22: Beispiele für Ergebnisse der HV AC Prüfung programmierbar

Hinweis:

Die erste HV-Prüfung nach dem Einschalten des Messgerätes (wenn der Passwortschutz aktiviert ist) oder die erste HV-Prüfung nach dem Aktivieren oder Ändern des Passworts, erfordert die Eingabe eines Passworts zum Aktivieren der HV-Prüfung.

## 4.1.7 Isolationswiderstand (Riso, Riso-S)

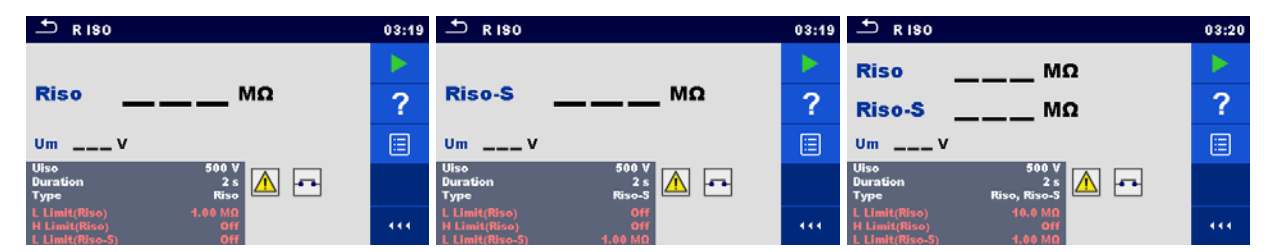

Abbildung 4.23: Menü Isolationswiderstandsprüfung

## Testergebnisse / Teilergebnisse

| Riso   | Isolationswiderstand   |
|--------|------------------------|
| Riso-S | Isolationswiderstand-S |
| Um     | Prüfspannung           |

### Prüfparameter

| Nennprüfspannung              | Uiso [50 V, 100 V, 250 V, 500 V, 1000 V]              |
|-------------------------------|-------------------------------------------------------|
| Dauer                         | Dauer [ aus, 2 s 180 s]                               |
| Art der Prüfung               | Art [Riso, Riso-S, (Riso, Riso-S)]                    |
| Ausgang / Anschlüsse (Riso)   | [ISO(+), ISO(-), Prüfsteckdose LN-PE, Buchsen LN-P/S] |
| Ausgang / Anschlüsse (Riso-S) | [Socket Buchsen LN-P/S]                               |

#### Prüfgrenzwerte

| Oberer Grenzwert (Riso)    | Oberer Grenzwert [Aus, 0,10 MΩ 10,0 MΩ ]  |
|----------------------------|-------------------------------------------|
| Unterer Grenzwert (Riso)   | Unterer Grenzwert [Aus, 0,10 MΩ 10,0 MΩ ] |
| Oberer Grenzwert (Riso-S)  | Oberer Grenzwert [Aus, 0,10 MΩ 10,0 MΩ ]  |
| Unterer Grenzwert (Riso-S) | Unterer Grenzwert [Aus, 0,10 MΩ 10,0 MΩ ] |

## Prüfschaltungen

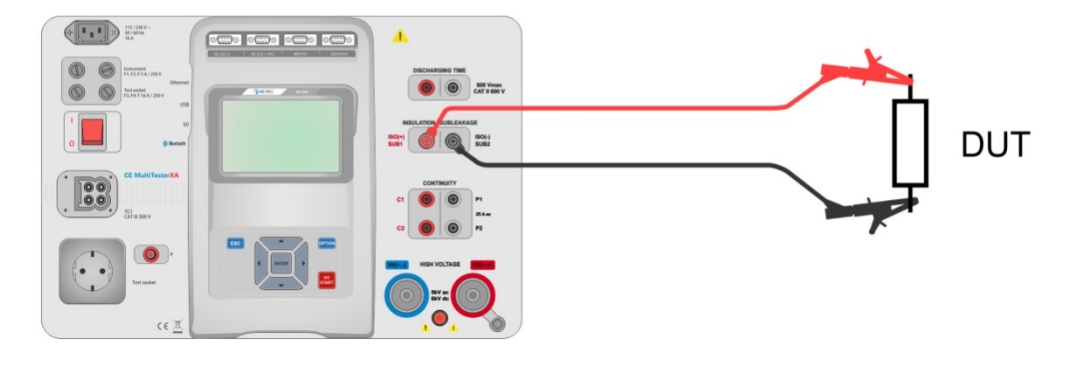

Abbildung 4.24: Messung Isolationswiderstand (ISO(+), ISO(-))

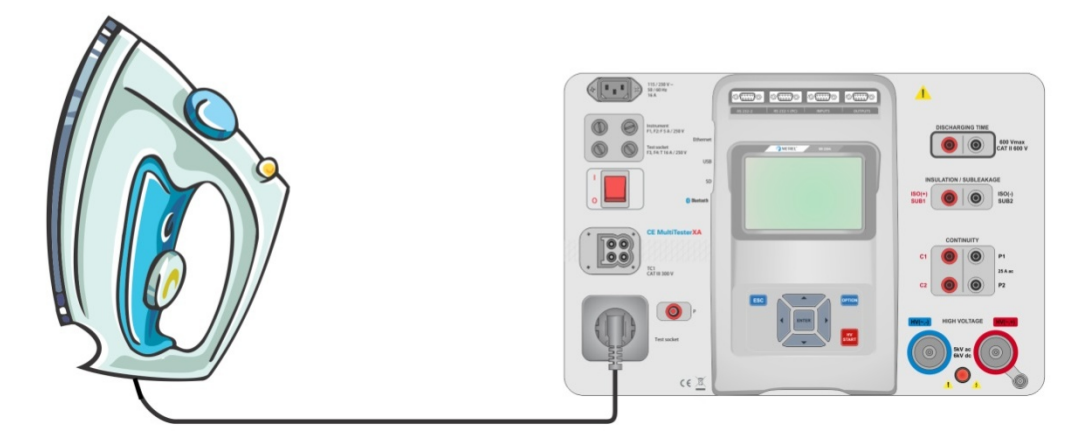

Abbildung 4.25: Messung Isolationswiderstand (Netzprüfbuchse LN - PE)

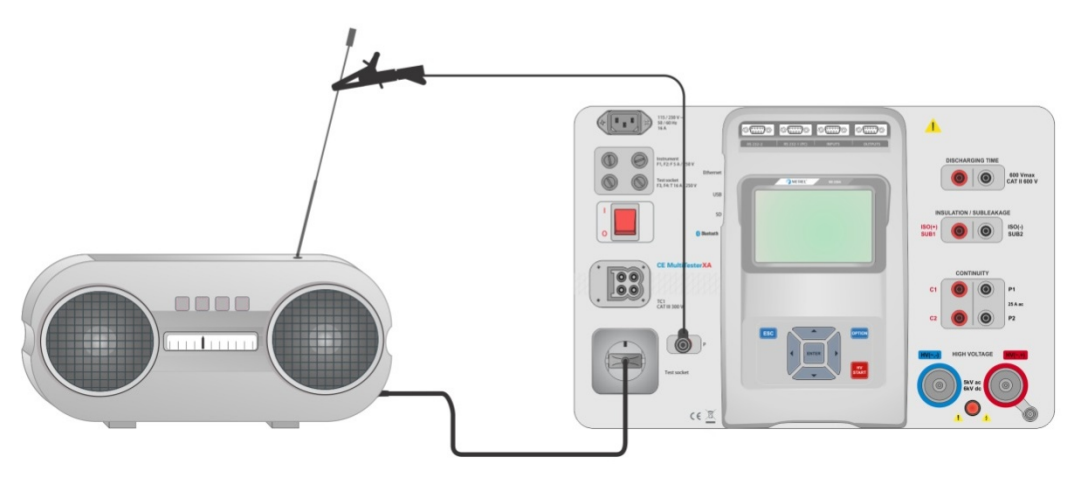

Abbildung 4.26: Messung Riso, Riso-S (Netzprüfsteckdose)

## **RISO Messverfahren**

- Wählen Sie die Funktion Riso

- Verbinden Sie den Pr
  üfling mit der Netzpr
  üfbuchse. F
  ür die Riso-S Messung schlie
  ßen Sie zus
  ätzlich die Pr
  üfleitung an der P/S Buchse des Messger
  ätes an und verbinden sie dann mit dem Pr
  üfling.
- > Die Prüfung kann manuell oder durch einen Timer gestoppt werden.
- Speichern Sie die Ergebnisse (optional).

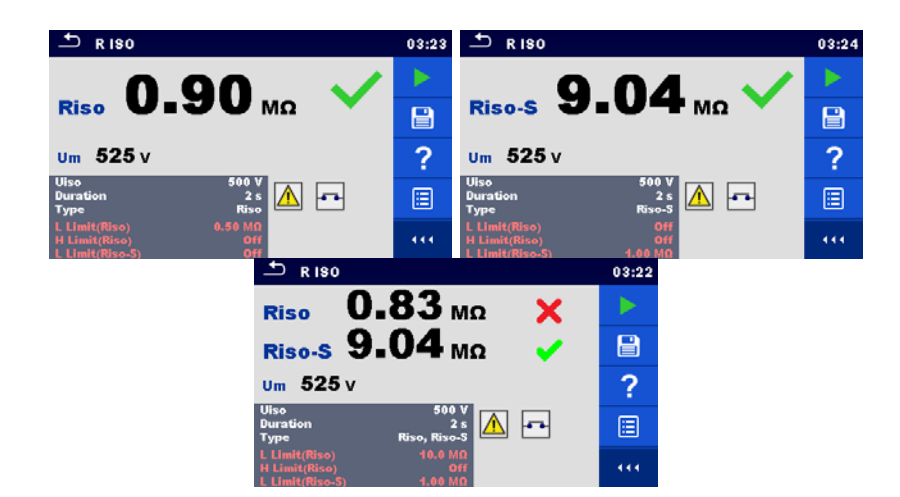

## Abbildung 4.27: Beispiele für Ergebnisse der Isolationswiderstandsmessung

#### Hinweis:

Wenn die P / S Prüfspitze während der Riso Messung angeschlossen ist, wird der Strom durch sie ebenfalls berücksichtigt.

## 4.1.8 Ersatzableitstrom (Isub, Isub-S)

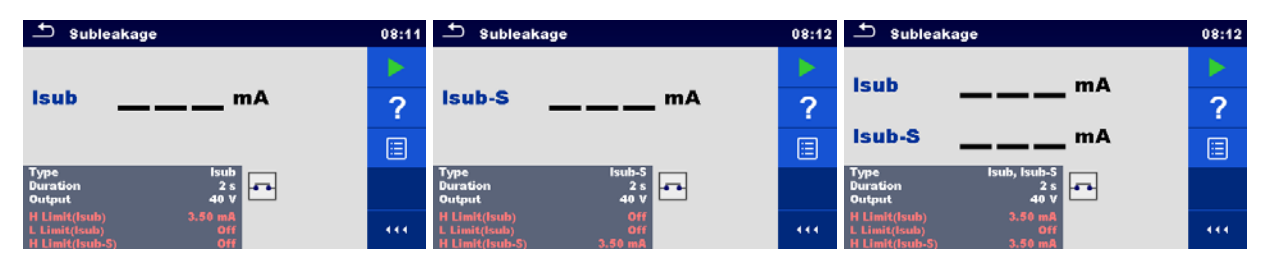

Abbildung 4.28: Menüs Prüfung Ersatzableitstrom

## Testergebnisse / Teilergebnisse

Isub ..... Ersatzableitstrom Isub-S..... Ersatzableitstrom-S

## Prüfparameter

| Art der Prüfung             | Prüfung [Isub, Isub-S, (Isub, Isub-S)]                    |
|-----------------------------|-----------------------------------------------------------|
| Ausgangsspannung            | Output [40 Vac]                                           |
| Dauer                       | Dauer [ aus, 2 s 180 s]                                   |
| Ausgang / Anschlüsse (Riso) | [Buchsen: SUB1, SUB2, Prüfsteckdose LN-PE, Buchse LN-P/S] |
| Ausgang / Anschlüsse (Riso) | [Buchsen LN-P/S]                                          |

## Prüfgrenzwerte

| Oberer Grenzwert (Isub)    | Oberer Grenzwert [Aus, 0,25 mA 15,0 mA, kundenspezifisch ]  |
|----------------------------|-------------------------------------------------------------|
| Unterer Grenzwert (Isub)   | Unterer Grenzwert [Aus, 0.25 mA 15,0 mA, kundenspezifisch ] |
| Oberer Grenzwert (Isub-S)  | Oberer Grenzwert [Aus, 0,25 mA 15,0 mA ]                    |
| Unterer Grenzwert (Isub-S) | Unterer Grenzwert [Aus, 0.25 mA 15,0 mA ]                   |

## Prüfschaltungen

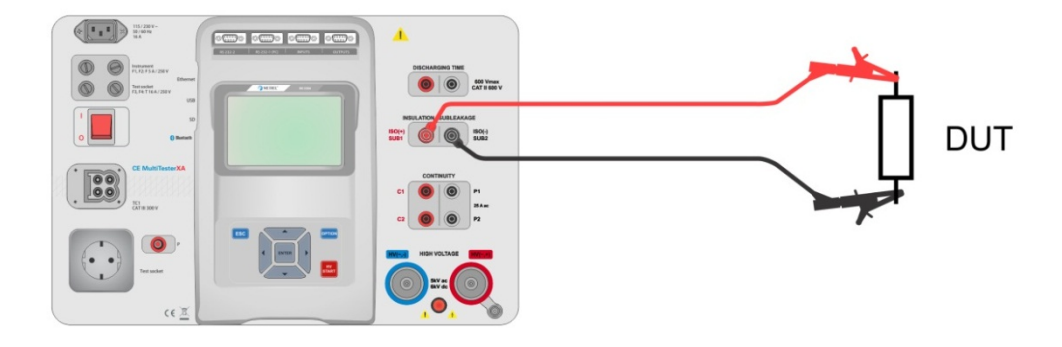

Abbildung 4.29: Messung Ersatzableitstrom (SUB1, SUB2)

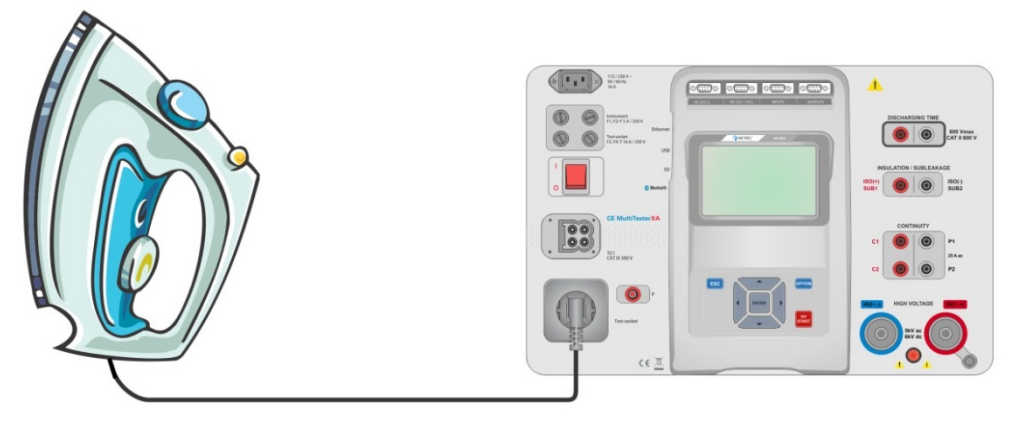

Abbildung 4.30: Messung Ersatzableitstrom (Prüfsteckdose LN-PE)

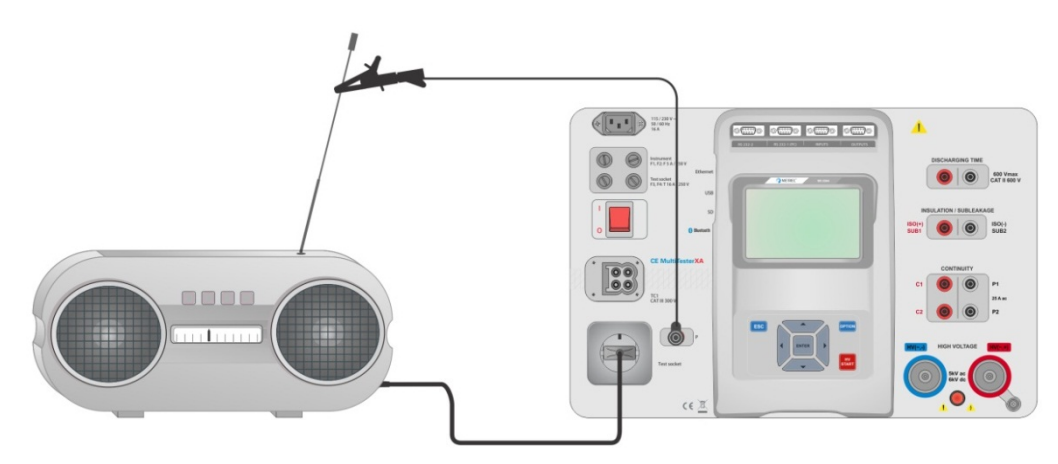

Abbildung 4.31: Messung Ersatzableitstrom, Ersatzableitstrom-S (Prüfsteckdose)

### Messverfahren Ersatzableitstrom

- Wählen Sie die Funktion Ersatzableitstrom.
- > Stellen Sie die Prüfparameter / Grenzwerte ein.
- Schließen Sie die Pr
  üfleitungen an den SUB1 und SUB2 Anschl
  üssen des Messger
  ätes an, anschlie
  ßend
  verbinden Sie die Pr
  üfleitungen mit dem Pr
  üfling, oder
- Starten Sie die Prüfung.
- > Die Prüfung kann manuell oder durch einen Timer gestoppt werden.
- Speichern Sie die Ergebnisse (optional).

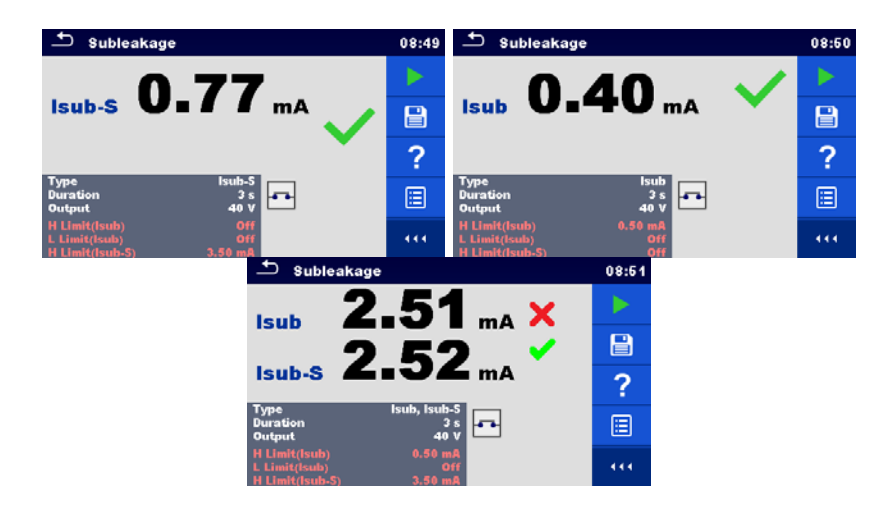

Abbildung 4.32: Beispiele für Ergebnisse der Ersatzableitstrommessung

#### Hinweis:

 Wenn Pr
üfspitze an P/S w
ährend der Riso Messung angeschlossen ist, wird der Strom durch sie ebenfalls ber
ücksichtigt.

## 4.1.9 Differenzableitstrom

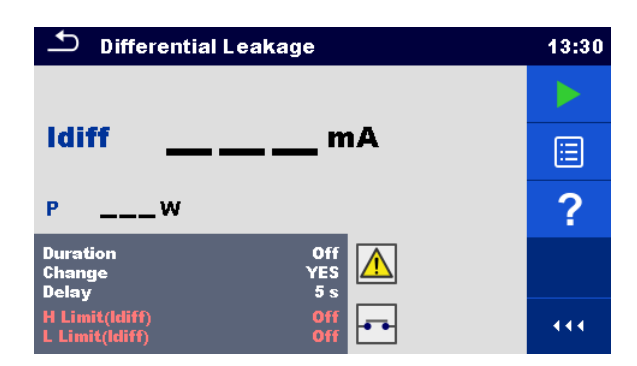

Abbildung 4.33: Menü Differenzableitstrom Messung

## Testergebnisse / Teilergebnisse

Idiff ..... Differenzableitstrom P..... Leistung

## Prüfparameter

| Dauer             | Dauer [ aus, 2 s 180 s]                                                                                                    |
|-------------------|----------------------------------------------------------------------------------------------------|
| Wechselstatus     | Wechsel [JA, NEIN]                                                                                                    |
|                   | JA: Das Messgerät misst den Ableitstrom in zwei aufeinander folgenden Schritten<br>mit einer Verzögerung* dazwischen. Die Phasenspannung wird zuerst auf<br>die rechte Ausgangsbuchse der Prüfsteckdose und dann auf die linke<br>Ausgangsbuchse der Prüfsteckdose geschaltet |
|                   | NEIN: Die Phasenspannung ist nur auf die rechte Ausgangsbuchse der<br>Prüfsteckdose geschaltet.                                                                                                    |
| *Verzögerungszeit | Verzögerung [0.2 s 5 s]                                                                                                    |

#### Prüfgrenzwerte

| Oberer Grenzwert (Idiff)  | Oberer Grenzwert [Aus, 0,25 mA 15,0 mA, kundenspezifisch ] |
|---------------------------|------------------------------------------------------------|
| Unterer Grenzwert (Idiff) | Unterer Grenzwert [Aus, 0.25 mA 15,0 mA, kundenspezifisch] |
| Ausgang / Anschlüsse      | [Buchsen L,N – PE,P/S]                                     |

## Prüfschaltung

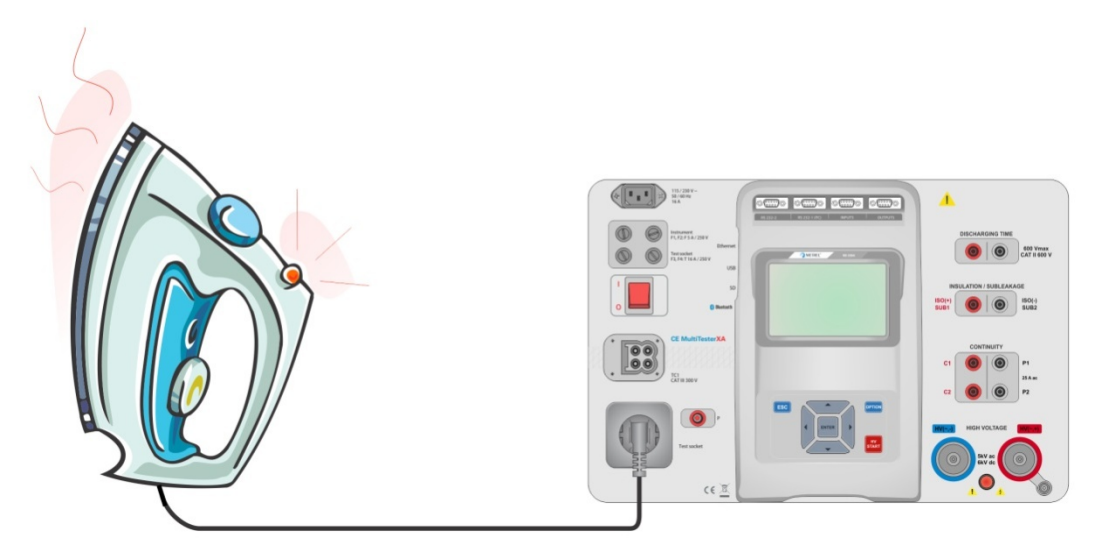

Abbildung 4.34: Messung Differenzableitstrom

### Messverfahren Differenzableitstrom

- Wählen Sie die Funktion Differenzableitstrom.
- Stellen Sie die Prüfparameter / Grenzwerte ein.
- · Verbinden Sie den Prüfling mit der Prüfsteckdose und optional mit der P / S Buchse.
- Starten Sie die Prüfung.
- Die Prüfung kann manuell oder durch einen Timer gestoppt werden.
- Speichern Sie die Ergebnisse (optional).

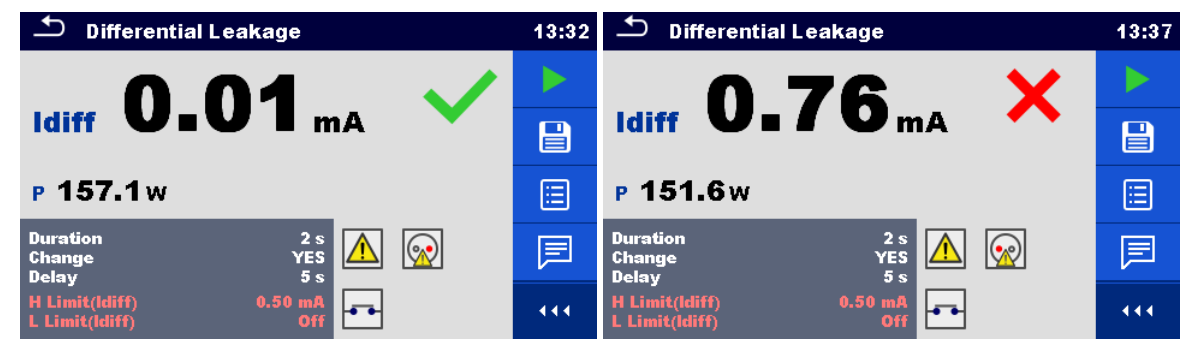

Abbildung 4.35: Beispiele für Ergebnisse der Differenzableitstrom Messung

## 4.1.10 lpe Ableitstrom

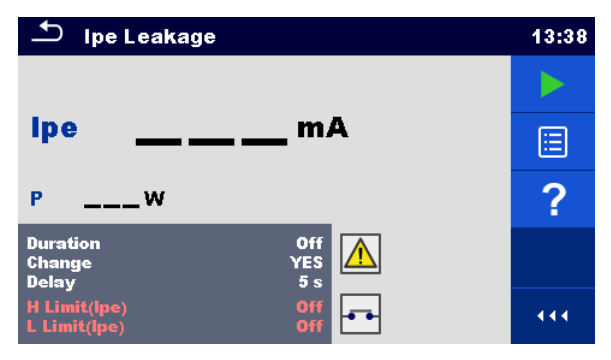

Abbildung 4.36: Menü Ipe Schutzleiterableitstrom

## Testergebnisse / Teilergebnisse

Ipe ..... PE Strom P..... Leistung

### Prüfparameter

| Dauer                | Dauer [ aus, 2 s 180 s]                                                             |
|----------------------|-------------------------------------------------------------------------------------|
| Wechselstatus        | Wechsel [JA, NEIN]                                                                  |
|                      | JA: Das Messgerät misst den Ableitstrom in zwei aufeinander folgenden Schritten mit |
|                      | einer Verzögerung* dazwischen. Die Phasenspannung wird zuerst auf die rechte        |
|                      | Ausgangsbuchse der Prüfsteckdose und dann auf die linke Ausgangsbuchse der          |
|                      | Prüfsteckdose geschaltet.                                                           |
|                      | NEIN: Die Phasenspannung ist nur auf die rechte Ausgangsbuchse der Prüfsteckdose    |
|                      | geschaltet.                                                                         |
| *Verzögerungszeit    | Verzögerung [0,2 s 5 s]                                                             |
| Ausgang / Anschlüsse | [Buchsen L,N – PE]                                                                  |

#### Prüfgrenzwerte

| Oberer Grenzwert (Ipe)  | Oberer Grenzwert [Aus, 0,25 mA 15,0 mA, kundenspezifisch ] |
|-------------------------|------------------------------------------------------------|
| Unterer Grenzwert (Ipe) | Unterer Grenzwert [Aus, 0.25 mA 15,0 mA, Kundenspezifisch] |

## Prüfschaltung

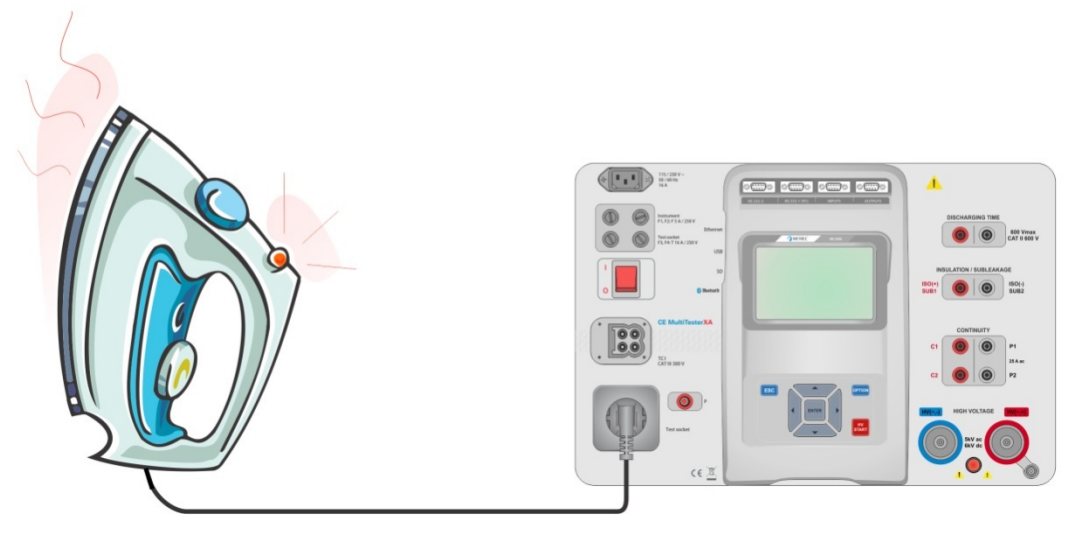

Abbildung 4.37: Messung Ipe Schutzleiterableitstrom

#### Messverfahren Ipe Schutzleiterableitstrom

- Wählen Sie die Funktion Ipe Ableitstrom. •
- •
- Stellen Sie die Prüfparameter / Grenzwerte ein. Verbinden Sie den Prüfling mit der Prüfsteckdose. Starten Sie die Prüfung. •
- •
- Die Prüfung kann manuell oder durch einen Timer gestoppt werden. •
- Speichern Sie die Ergebnisse (optional). .

| 스 Ipe Leakage 13:39                       |   | Ipe Leakage 13:                           |     |
|-------------------------------------------|---|-------------------------------------------|-----|
| 0 02 🗸                                    |   | 1 50 X                                    |     |
| Ipe <b>UIUZ</b> mA                        |   | ipe I=JVmA                                |     |
| P 153.8w                                  |   | P 151.1w                                  |     |
| Duration 2 s<br>Change YES<br>Delay 0.2 s | F | Duration 2 s<br>Change YES<br>Delay 0.2 s | F   |
| H Limit(lpe) 1.00 mA<br>L Limit(lpe) Off  |   | H Limit(lpe) 1.00 mA<br>L Limit(lpe) Off  | ••• |

Abbildung 4.38: Beispiele für Ergebnisse Ipe Schutzleiterableitstrom Messung

## 4.1.11 Berührungsableitstrom

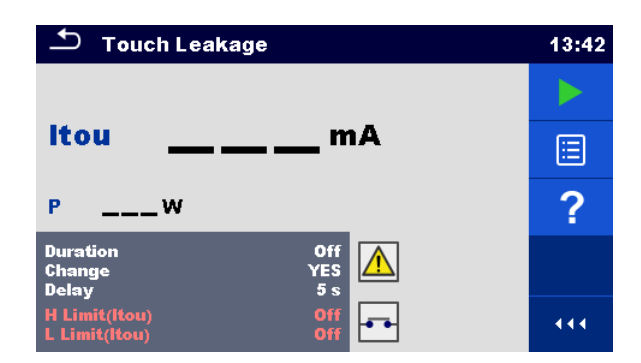

Abbildung 4.39: Menü Berührungsableitstrom Prüfung

## Testergebnisse / Teilergebnisse

Itou ..... Berührungsableitstrom P..... Leistung

## Prüfparameter

| Dauer                | Dauer [ aus, 2 s 180 s]                                                             |
|----------------------|-------------------------------------------------------------------------------------|
| Wechselstatus        | Wechsel [JA, NEIN]                                                                  |
|                      | JA: Das Messgerät misst den Ableitstrom in zwei aufeinander folgenden Schritten mit |
|                      | einer Verzögerung* dazwischen. Die Phasenspannung wird zuerst auf die rechte        |
|                      | Ausgangsbuchse der Prüfsteckdose und dann auf die linke Ausgangsbuchse der          |
|                      | Prüfsteckdose geschaltet.                                                           |
|                      | NEIN: Die Phasenspannung ist nur auf die rechte Ausgangsbuchse der Prüfsteckdose    |
|                      | geschaltet.                                                                         |
| *Verzögerungszeit    | Verzögerung [0,2 s 5 s]                                                             |
| Ausgang / Anschlüsse | [Buchsen L,N – PE,P/S]                                                              |

## Prüfgrenzwerte

| Oberer Grenzwert (Itou)  | Oberer Grenzwert [Aus, 0,25 mA 15,0 mA ]  |
|--------------------------|-------------------------------------------|
| Unterer Grenzwert (Itou) | Unterer Grenzwert [Aus, 0.25 mA 15,0 mA ] |

## Prüfschaltung

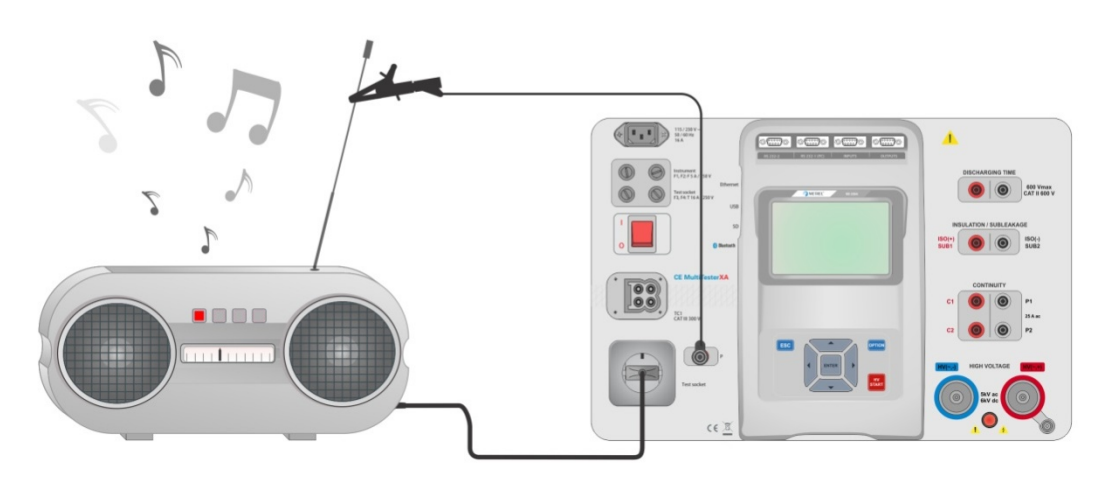

Abbildung 4.40: Messung Berührungsableitstrom

## Messverfahren Berührungsableitstrom

• Wählen Sie die Funktion **Berührungsableitstrom.** 

- Stellen Sie die Prüfparameter / Grenzwerte ein.

- Die Prüfung kann manuell oder durch einen Timer gestoppt werden.
- Speichern Sie die Ergebnisse (optional).

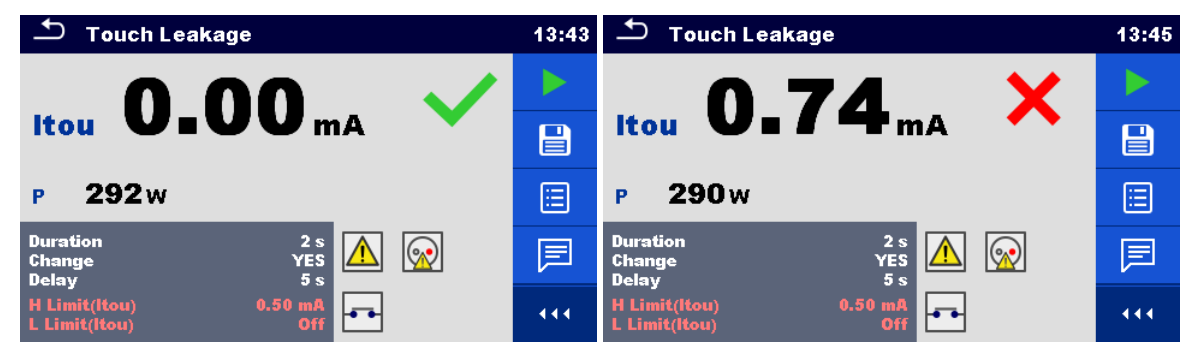

Abbildung 4.41: Beispiele für Ergebnisse Berührungsableitstrom

## 4.1.12 Leistung

| Ъ              | Power            |      |    | 08:59 |
|----------------|------------------|------|----|-------|
| Р              | w                | THDu | %  |       |
| S              | VA               | THDi | A  |       |
| Q              | VAr              | CosΦ |    |       |
| PF             |                  | 1.00 | A  | ?     |
|                |                  | U    | V  |       |
| Dura           | ntion            | 0    | ff |       |
| H Lin<br>L Lin | mit(P)<br>nit(P) | 0    |    |       |

Abbildung 4.42: Menü Leistungsmessung

## Testergebnisse / Teilergebnisse

| P     | Wirkleistung                           |
|-------|----------------------------------------|
| S     | Scheinleistung                         |
| Q     | Blindleistung                          |
| PF    | Leistungsfaktor                        |
| THDu  | Gesamt Oberwellenverzerrung - Spannung |
| THDi  | Gesamt Oberwellenverzerrung – Strom    |
| Cos Φ | Cosinus Φ                              |
| I     | Laststrom                              |
| U     | Spannung                               |

### Prüfparameter

| Dauer                | Dauer [ aus, 2 s 180 s] |
|----------------------|-------------------------|
| Ausgang / Anschlüsse | [Buchse L–N]            |

### Prüfgrenzwerte

| •                |                                                          |
|------------------|----------------------------------------------------------|
| Oberer Grenzwert | Oberer Grenzwert [Aus, 10 W 3,50 kW, Kundenspezifisch ]  |
| (P)              |                                                          |
| Unterer          | Unterer Grenzwert [Aus, 10 W 3,50 kW, Kundenspezifisch ] |
| Grenzwert (P)    |                                                          |

## Prüfschaltung

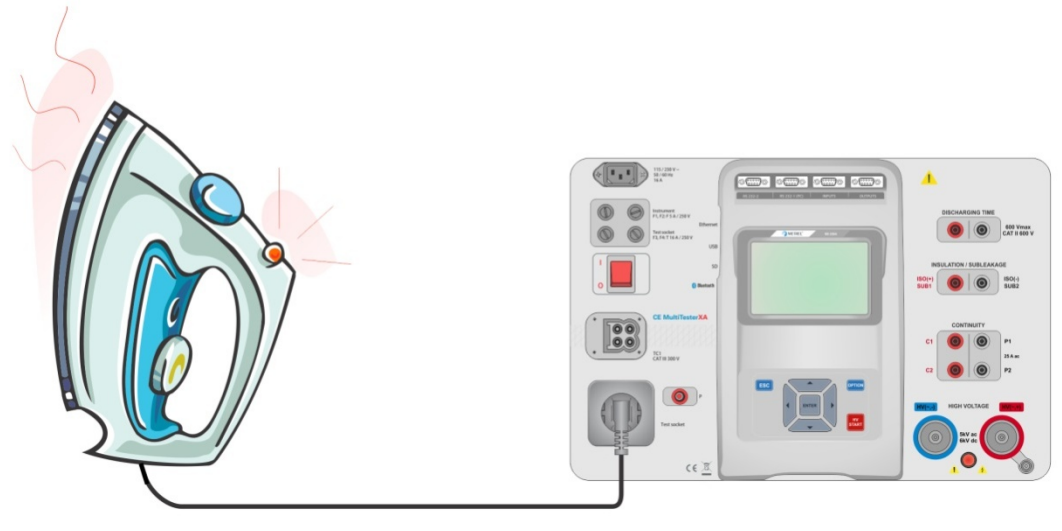

Abbildung 4.43: Leistungsmessung

## Messverfahren Leistungsmessung

- Wählen Sie die Funktion Leistung
- Stellen Sie die Prüfparameter / Grenzwerte ein.
- Verbinden Sie den Prüfling mit der Prüfsteckdose.
- > Die Prüfung kann manuell oder durch einen Timer gestoppt werden.
- Speichern Sie die Ergebnisse (optional).

| ▲ Power                                              | 09:22 | ▲ Power                                              | 09:20 |
|------------------------------------------------------|-------|------------------------------------------------------|-------|
| P 1881 W 💙 THDu 3.0 %                                |       | P 2.33 kW 🗙 THDu 2.3 %                               |       |
| S 1882 VA THDi 261 mA                                |       | S 2.33 kVA THDi 237 mA                               |       |
| Q 62.2 VAr CosΦ 1.00i                                |       | Q 79.4 VAr CosΦ 1.00i                                |       |
| PF 1.00i I 8.49 A                                    | ≣     | PF 1.00i I 10.52 A                                   |       |
| U 222 V                                              | ?     | U 222 V                                              | ?     |
| Duration 3 s<br>H Limit(P) 1.90 kW<br>L Limit(P) Off | 444   | Duration 3 s<br>H Limit(P) 1.90 kW<br>L Limit(P) Off | 444   |

Abbildung 4.44: Beispiele für Ergebnisse Leistungsmessung

## 4.1.13 Ableitströme & Leistung

| Ð              | Leak's & P  | ower         |           | 13:46 |
|----------------|-------------|--------------|-----------|-------|
| P              | w           | THDu         | %         |       |
| ltou<br>Idiff  | mA<br>mA    | THDi<br>CosФ | A         |       |
| s<br>Q         | VA<br>VAr   | l<br>U       | A<br>V    | ?     |
| PF<br>Durat    |             |              | Dff       |       |
| Chang<br>Delay | ge<br>it(P) | ۲            | ES<br>5 s | 444   |

Abbildung 4.45: Menü Ableitströme & Leistungs-Messung

## Testergebnisse / Teilergebnisse

| U Spannung | P<br>Itou<br>IdiffS<br>Q<br>PF<br>THDu<br>THDi.<br>Cos Φ<br>I | Wirkleistung<br>Berührungsableitstrom<br>Differenzableitstrom<br>Scheinleistung<br>Blindleistung<br>Leistungsfaktor<br>Gesamt Oberwellenverzerrung - Spannung<br>Gesamt Oberwellenverzerrung – Strom<br>Cosinus Φ<br>Laststrom |
|------------|---------------------------------------------------------------|----------------------------------------------------------------------------------------------------|
|            | I<br>U                                                        | Laststrom<br>Spannung                                                                                                    |

## Prüfparameter

| Dauer                | Dauer [ aus, 2 s 180 s]                                                         |
|----------------------|---------------------------------------------------------------------------------|
| Wechselstatus        | Wechsel [JA, NEIN]                                                              |
|                      | JA: Das Messgerät misst den Ableitstrom in zwei aufeinander folgenden Schritten |
|                      | mit einer Verzögerung* dazwischen. Die Phasenspannung wird zuerst auf           |
|                      | die rechte Ausgangsbuchse der Prüfsteckdose und dann auf die linke              |
|                      | Ausgangsbuchse der Prüfsteckdose geschaltet.                                    |
|                      | NEIN: Die Phasenspannung ist nur auf die rechte Ausgangsbuchse der              |
|                      | Prüfsteckdose geschaltet.                                                       |
| *Verzögerungszeit    | Verzögerung [0,2 s 5 s]                                                         |
| Ausgang / Anschlüsse | [Buchse L–N, Buchse L,N – PE,P]                                                 |

## Prüfgrenzwerte

| Oberer Grenzwert (P)      | Oberer Grenzwert [Aus, 10 W 3,50 kW, Kundenspezifisch ]    |
|---------------------------|------------------------------------------------------------|
| Unterer Grenzwert (P)     | Unterer Grenzwert [Aus, 10 W 3,50 kW, Kundenspezifisch ]   |
| Oberer Grenzwert (Idiff)  | Oberer Grenzwert [Aus, 0,25 mA 15,0 mA, Kundenspezifisch ] |
| Unterer Grenzwert (Idiff) | Unterer Grenzwert [Aus, 0.25 mA 15,0 mA, Kundenspezifisch] |
| Oberer Grenzwert (Itou)   | Oberer Grenzwert [Aus, 0,25 mA 15,0 mA ]                   |
| Unterer Grenzwert(Itou)   | Unterer Grenzwert [Aus, 0.25 mA 15,0 mA ]                  |

## Prüfschaltung

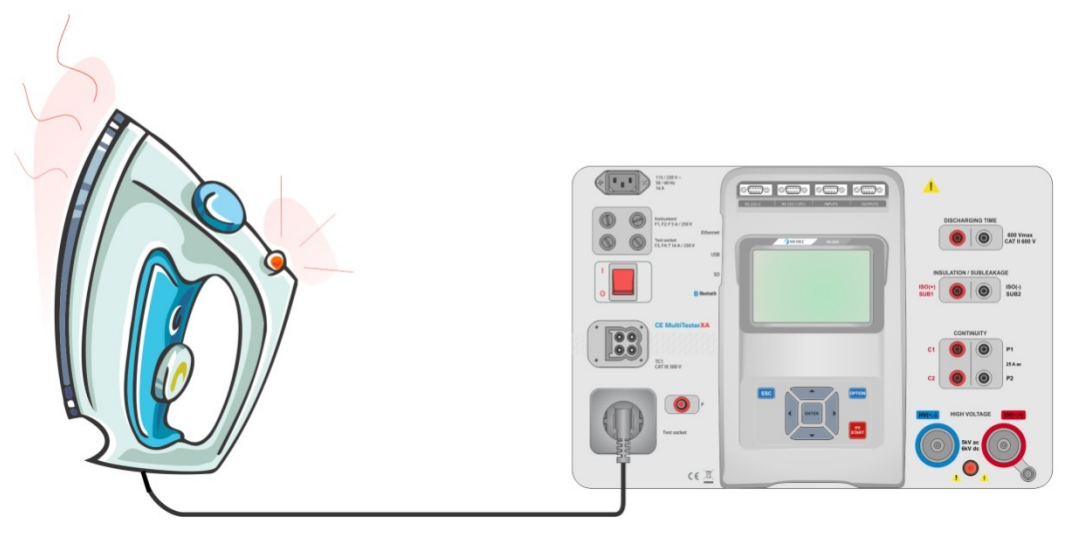

Abbildung 4.46: Messung Ableitströme und Leistung

## Messverfahren Ableitströme und Leistung

- Wählen Sie die Funktion Ableitstrom & Leistung.
- Stellen Sie die Prüfparameter / Grenzwerte ein.
- Verbinden Sie den Prüfling mit der Prüfsteckdose und optional mit der P / S Buchse.
- Starten Sie die Prüfung.
- > Die Prüfung kann manuell oder durch einen Timer gestoppt werden.
- Speichern Sie die Ergebnisse (optional).

| 🗂 Leak's & Power                                     | 13:48 | 🛨 Leak's & Power                                      | 09:38 |
|------------------------------------------------------|-------|-------------------------------------------------------|-------|
| P 1927 W Y THDu 2.3 %                                |       | P 2.34 kW THDu 2.5 %                                  |       |
| Itou U.UU mA THDi 199 mA<br>Idiff 0.00 mA Cost 1.00c |       | $\begin{array}{c ccccccccccccccccccccccccccccccccccc$ |       |
| s 1928 vA I 8.57 A<br>Q 41.4 vAr U 225 v             | ≣     | S 2.34 kVA I 10.54 A<br>Q 81.5 VAr U 222 V            |       |
| PF 1.00c                                             | F     | PF 1.00i                                              |       |
| Change YES<br>Delay 5s<br>H Limit(P) 2.00 kW         |       | Change YES<br>Delay 5s<br>H Limit(P) 2.00 kW          | 444   |

Abbildung 4.47: Beispiele für Ergebnisse Ableitstrom- und Leistungsmessung

## 4.1.14 Entladezeit

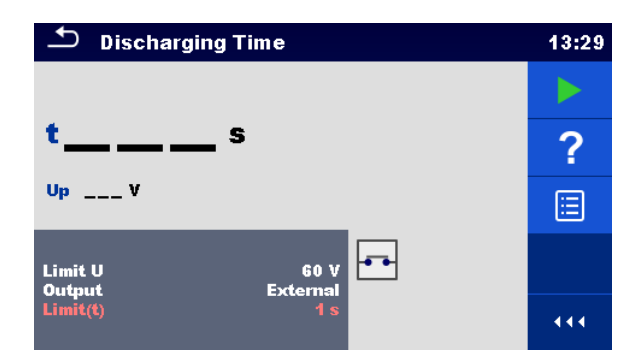

Abbildung 4.48: Menü Entladezeit

### Testergebnisse / Teilergebnisse

t ..... Entladezeit

Up..... Höchstwert der Versorgungsspannung während des Tests.

### Prüfparameter

| Grenzwert Spannung        | Grenzwert U [60 V, 120 V]   |  |
|---------------------------|-----------------------------|--|
| Ausgang / Anschlüsse      | Anschlüsse [Extern, Buchse] |  |
| Prüfmodus                 | Modus [Manual, Auto]        |  |
| Verzögerungszeit für AUTO | Verzögerungszeit [2 s 30 s] |  |
| Modus                     |                             |  |

#### Prüfgrenzwerte

| Grenzwerte der Entladezeit | Grenzwert(t) [1 s, 5 s ] |
|----------------------------|--------------------------|

### Messverfahren (Anschluss = Extern)

Das Messverfahren der Entladungszeit-Funktion ist wie folgt:

- **Schritt** D Der Prüfling ist zur Spannungsversorgung an eine externe Steckdose anzuschließen. Das Messgerät überwacht die Spannung (auf Versorgung oder interne Verbindungen) und speichert den Spitzenspannungswert intern.
- **Schritt** Der Prüfling wird vom Netz getrennt und die Spannung an den Prüfklemmen beginnt zu fallen. Sobald der Effektivspannung um 10 V gefallen ist, startet das Messgerät den Timer.
- Schritt ③ Nachdem die Spannung unter einen intern berechneten Spannungswert gesunken ist, wird der Timer gestoppt. Das Messgerät berechnet die gemessene Zeit neu auf einen Wert, wie es wäre, wenn die Unterbrechung beim maximalen Spannungswert aufgetreten wäre.

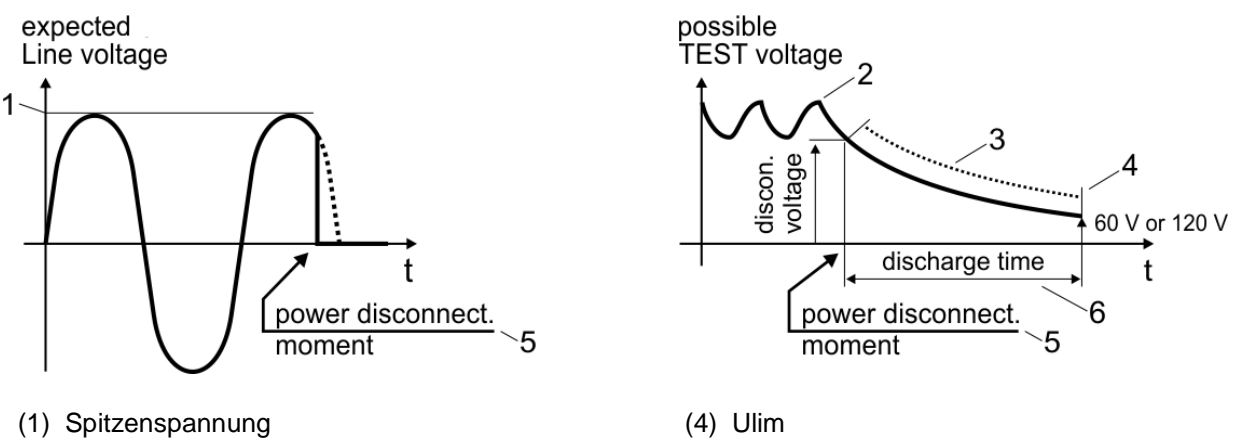

- (2) Spannung zum Zeitpunkt der Unterbrechung
- (3) berechneter Spannungswert

- (5) Zeitpunkt der Unterbrechung
- (6) Entladezeit

## Abbildung 4.49: Messverfahren (extern)

## Prüfschaltung (Anschluss = Extern)

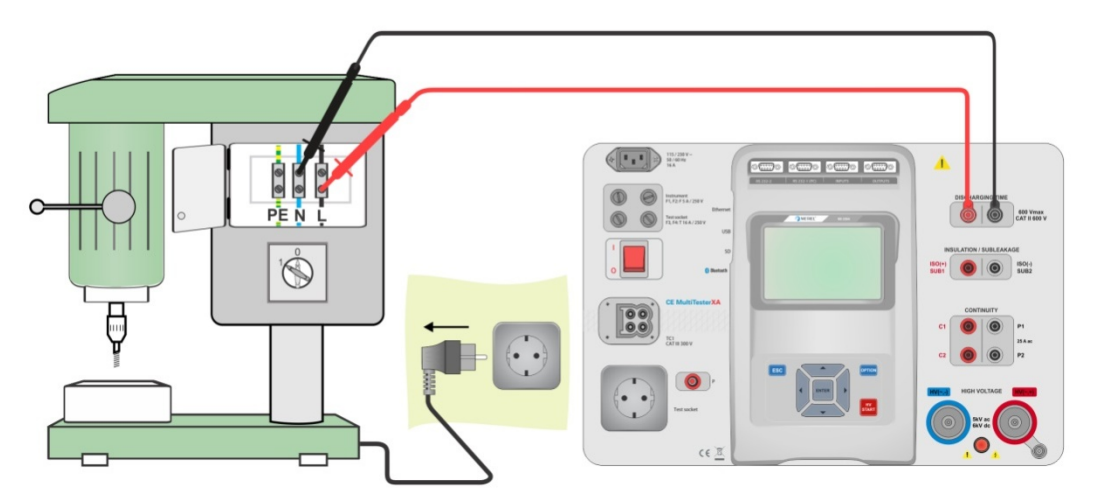

## Abbildung 4.50: Prüfung Entladezeit (Anschluss = Extern)

## Messverfahren Entladezeit (Anschluss = Extern)

- Wählen Sie die Funktion Entladezeit.
- Stellen Sie die Prüfparameter / Grenzwerte ein.
- Schließen Sie die Prüfleitungen am Anschluss ENTLADEZEIT des Messgerätes an und am Prüfling.
- Schließen Sie den Pr
  üfling an eine Netzsteckdose an und schalten Sie ihn ein.
- > Die Messung wird durch das Trennen des Prüflings von der Netzversorgung manuell gestoppt.
- Speichern Sie die Ergebnisse (optional).

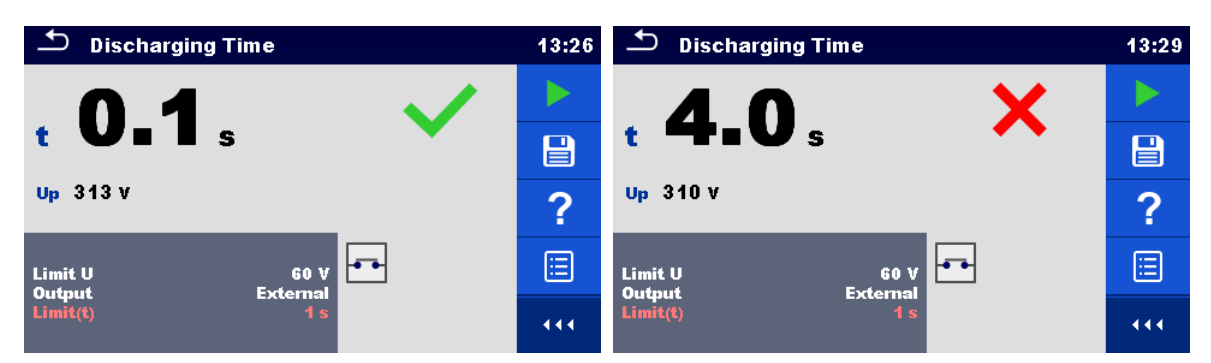

Abbildung 4.51: Abbildung 6.54: Beispiele für Ergebnis Entladezeitmessung (Anschluss = Extern)

## Messverfahren (Ausgang = Prüfsteckdose)

Das Messverfahren der Entladungszeit-Funktion ist wie folgt:

- Schritt ① Der PRÜFLING ist an der Prüfsteckdose angeschlossen. Das Messgerät überwacht die Netzspannung und speichert intern die Spitzenspannungswerte.
- **Schritt** O Messgerät unterbricht die Versorgungsspannung zum PRÜFLING und die Spannung an den Versorgungsanschlüssen beginnt zu fallen. Der Abschaltzeitpunkt ist immer bei Spitzenspannung.
- Schritt ③ Nachdem die Spannung unter den Grenzwert gefallen ist. stoppt der Timer.

## Prüfschaltung (Anschluss = Prüfsteckdose)

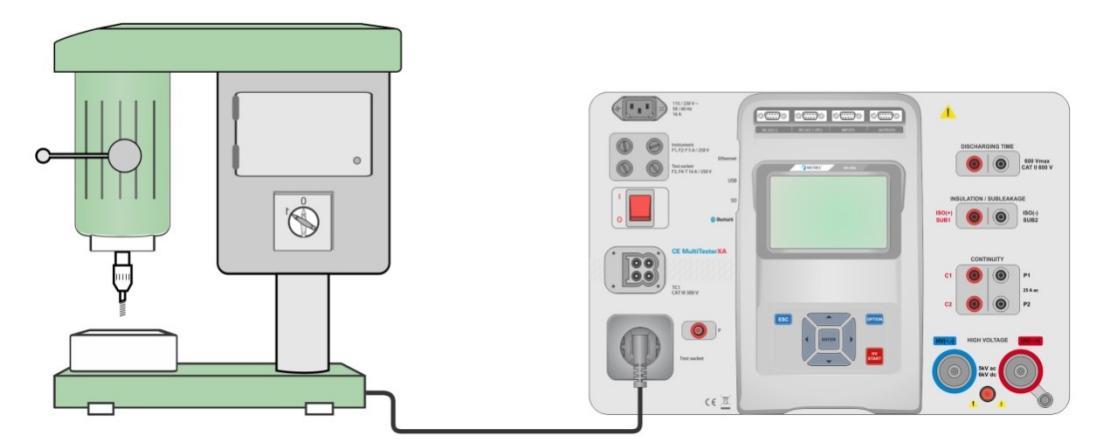

Abbildung 4.52: Prüfung Entladezeit (Ausgang = Prüfsteckdose)

## Messverfahren Entladezeit (Ausgang = Prüfsteckdose)

- Wählen Sie die Funktion Entladezeit.
- Stellen Sie die Prüfparameter / Grenzwerte ein.
- Schließen Sie den Prüfling an der Prüfsteckdose des Messgerätes an.
- Die Prüfung kann manuell oder durch einen Timer gestoppt werden.
- Speichern Sie die Ergebnisse (optional).

| Discharging Time 13:31        |   | Discharging Time                  | 09:45 |
|-------------------------------|---|-----------------------------------|-------|
| 0 0                           |   | 5 6 <b>x</b>                      |       |
|                               |   | t disch JIOs                      |       |
| Up 326 V                      | ? | Up 337 V Uln:                     | ?     |
| Limit U 60 V<br>Output Socket |   | Limit U 60 V<br>Output Socket     |       |
| Mode Manual<br>Limit(t) 1 s   |   | Mode Manual<br>Limit(t disch) 1 s | 444   |

Abbildung 4.53: Beispiele für Ergebnis Entladezeitmessung (Anschluss = Prüfsteckdose)

## 4.1.15 Funktionsprüfungen

| Inspection                | 11:25 | Inspection                | 11:26 |
|---------------------------|-------|---------------------------|-------|
| Functional                |       | Functional                |       |
| mechanical operation      | 2     | mechanical operation      | Р     |
| electrical operation      |       | electrical operation      |       |
| safety relevant functions |       | safety relevant functions | ×     |
|                           |       |                           |       |

## Abbildung 4.54: Menü Funktionsprüfung Start (links) und Menü während der Prüfung (rechts)

## Prüfparameter (optional)

Für die optionale Leistungsmessung sind die Parameter und Grenzwerte die gleichen wie beim Einzeltest Leistungsprüfung, siehe Kapitel 4.1.12 Leistung.

## Prüfschaltung

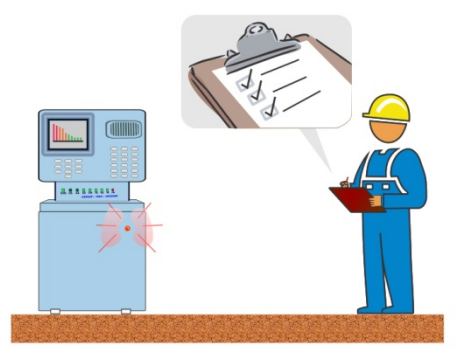

Abbildung 4.55: Funktionsprüfung

## Prüfverfahren Funktionsprüfung

- Wählen Sie die entsprechende Funktionsprüfung.
- Starten Sie die Funktionsprüfung.
- Führen Sie die Funktionsprüfung des Gerätes / der Anlage durch.
- · Führen Sie die Leistungsmessung über die Prüfsteckdose durch (optional).
- Tragen Sie die entsprechenden Kennzeichnungen für die Elemente ein.
- Beenden Sie die Funktionsprüfung
- Speichern Sie die Ergebnisse (optional).

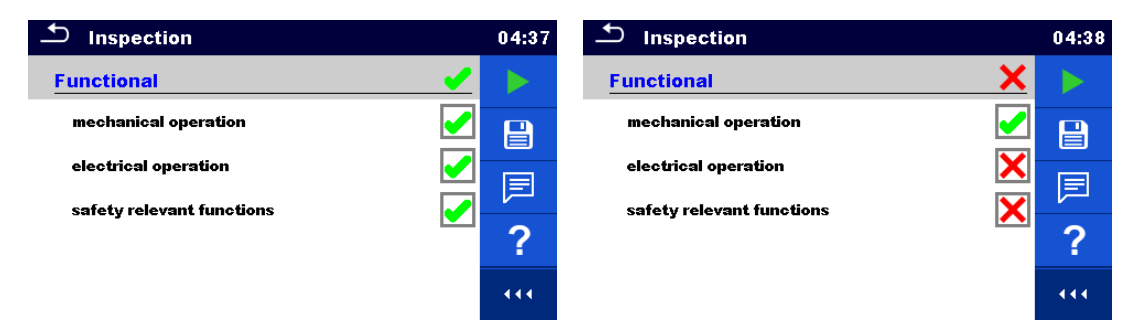

Abbildung 4.56: Beispiel für das Menü Funktionsprüfung

## 5.1 Sicherungen

Es gibt vier Sicherungen auf der Frontplatte:

F1, F2: F 5 A / 250 V / (20 × 5) mm / 1500 A: für den Schutz des Messgerätes. Position der Sicherungen, siehe Kapitel: Error! Reference source not found. Error! Reference source not found.

F3, F4: T 16 A / 250 V / (32 × 6,3) mm / 1500 A: Schutz vor zu hohen Strom durch Prüfsteckdose. Position der Sicherungen, siehe Kapitel: Error! Reference source not found. Error! Reference source not found.

### Warnhinweise!

- Schalten Sie das Gerät aus und trennen Sie das Testzubehör und Netzkabel, bevor Sie die Sicherungen tauschen oder das Gerät öffnen.
- Ersetzen Sie defekte Sicherungen nur mit den gleichen Typen, die in diesem Dokument definiert sind.

## 5.2 Garantie

Unsere Garantie erstreckt sich, soweit nichts anderes ausdrücklich gesagt ist, auf eine Dauer von **24 Monaten** nach Überlassung des Geräts. Einen Auszug aus unseren Allgemeinen Geschäftsbedingungen erhalten Sie auf Anfrage.

Eine Garantieleistung ist in folgenden Fällen ausgeschlossen:

- Bei unsachgemäßer Benutzung des Geräts oder Benutzung in Verbindung mit einem inkompatiblen anderen Gerät
- Nach Änderungen am Gerät, die ohne ausdrückliche Genehmigung der technischen Abteilung des Herstellers vorgenommen wurden.
- Nach Eingriffen am Gerät, die nicht von vom Hersteller dafür zugelassenen Personen vorgenommen wurden.
- Nach Anpassungen des Geräts an besondere Anwendungen, für die das Gerät nicht bestimmt ist oder die nicht in der Bedienungsanleitung genannt sind.
- In Fällen von Stößen, Stürzen oder Wasserschäden.

## FRANCE

Chauvin Arnoux Group 190, rue Championnet 75876 PARIS Cedex 18 Tél : +33 1 44 85 44 85 Fax : +33 1 46 27 73 89 info@chauvin-arnoux.com www.chauvin-arnoux.com

## INTERNATIONAL Chauvin Arnoux Group Tél : +33 1 44 85 44 38 Fax : +33 1 46 27 95 69

Our international contacts

www.chauvin-arnoux.com/contacts

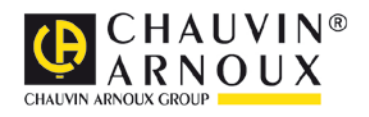